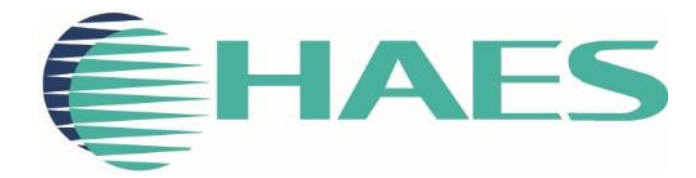

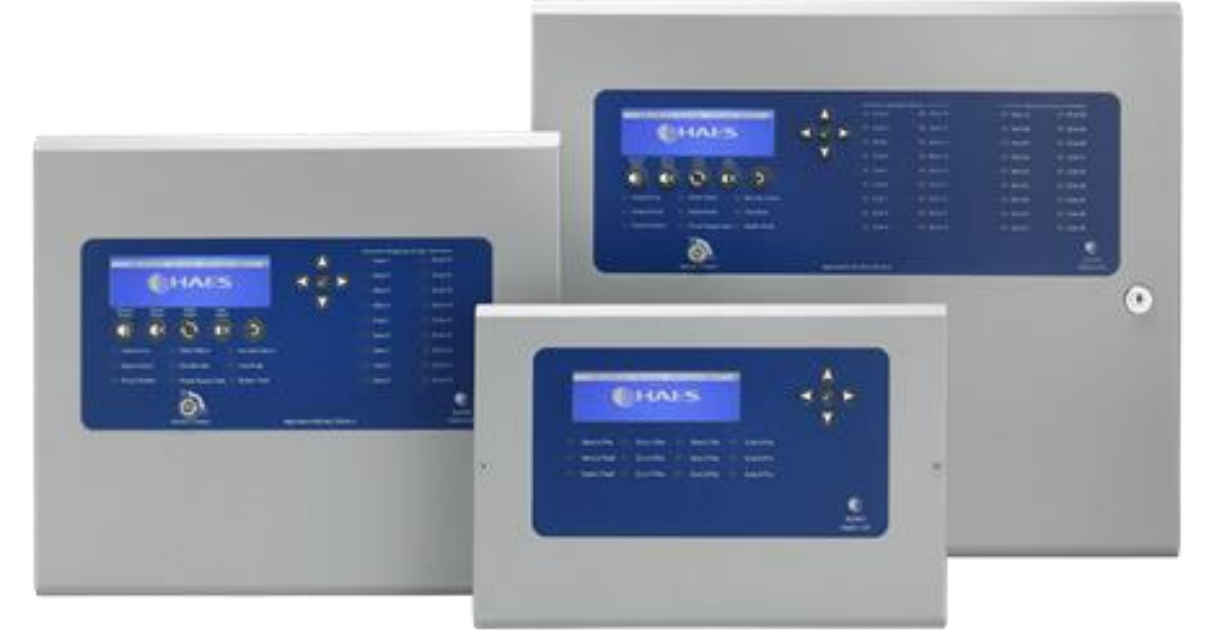

# ESPRIT - ADDRESSABLE FIRE CONTROL PANEL CONFIGURATION SOFTWARE USER MANUAL

This manual covers the programming of the one to two loop and one to four loop Esprit-Argus & Apollo Addressable fire alarm control panels, using the Haes Configuration Panel software.

# SAFETY IMPORTANT NOTICE

PLEASE READ THIS MANUAL CAREFULLY AND OBSERVE ALL ADVICE GIVEN WITHIN IT.

THIS PARTICULARLY APPLIES TO THE PRECAUTIONS NECESSARY TO AVOID ELECTRO-STATIC DISCHARGE

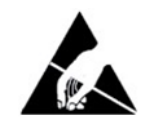

### **Important Safety Notes**

The panel is safe to operate provided it has been installed in compliance with the manufacturer's instructions and used in accordance with this manual.

Hazardous voltages are present inside the panel—DO NOT open it unless you are qualified and authorised to do so. There is no need to open the panel's enclosure except to carry out commissioning, maintenance and remedial work. This work must only be carried out by competent service personnel who are fully conversant with the contents of the panel's installation manual and have the necessary skills for maintaining this equipment.

This fire alarm system requires periodic checks as specified in BS 5839 Part 1 It is the responsibility of the system user to ensure it is regularly serviced and maintained in good working order.

The product must be installed, commissioned and maintained for operation in accordance with the instructions and the applicable wiring codes of practice and national standard regulations for fire systems appropriate to the country and location of the installation.

This equipment is designed to be operated from 230VAC 50/60 Hz mains supplies and is of Class I construction. As such it must be connected to a protective earthing conductor in the fixed wiring of the installation. Failure to ensure that all conductive accessible parts of this equipment are adequately bonded to the protective earth will render the equipment unsafe.

### Disclaimer

No responsibility can be accepted by the manufacturer or distributors of this fire alarm panel for any misinterpretation of an instruction or guidance note or for the compliance of the system as a whole. The manufacturer's policy is one of continuous improvement and we reserve the right to make changes to product specifications at our discretion and without prior notice. E & O E.

### Warnings

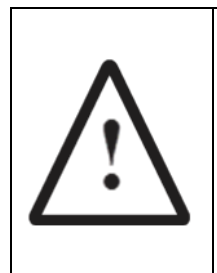

Before installation, refer to the Ratings shown on the label inside the product and to the 'Specifications Chart' in this document. If you are unclear on any point, please DO NOT proceed. Contact the manufacturer or supplier for clarification and guidance.

Only Trained service personnel should undertake the Installation, Programming and Maintenance of this equipment.

# TABLE OF CONTENTS

| SAFETY                        | 2  |
|-------------------------------|----|
| IMPORTANT NOTICE              | 2  |
| Important Safety Notes        | 2  |
| Disclaimer                    | 2  |
| Warnings                      | 2  |
| TABLE OF CONTENTS             | 3  |
| PRODUCT OVERVIEW              | 5  |
| General                       | 5  |
| System Requirements           | 5  |
| DESIGN CONSIDERATIONS         | 6  |
| System Design and Planning    | 6  |
| Detection Zones               | 6  |
| Detectors                     | 6  |
| Call Points                   | 7  |
| Sounders                      | 7  |
| Beacons                       | 7  |
| General                       | 7  |
| HAES CONFIGURATION PANEL      | 8  |
| Description                   | 8  |
| Definitions                   | 8  |
| Toolbar                       |    |
| Loop Setup                    | 9  |
| Zones Setup Window            |    |
| Group Setup Page              | 14 |
| Profiles                      | 15 |
| Panel                         |    |
| Transfer                      |    |
| Mimic                         | 19 |
| INSTALLATION                  | 20 |
| CONFIGURING THE SYSTEM        | 20 |
| New Panel Setup               |    |
| System Design                 |    |
| Loop Setup                    |    |
| Populating a Loop             |    |
| Configuring devices on a Loop |    |

| Zone Setup                                   |    |
|----------------------------------------------|----|
| Populating a Zone                            |    |
| Configuring a Zone                           | 23 |
| Configuring devices in a Zone                | 23 |
| Groups Setup                                 | 23 |
| Forming devices into Groups                  | 23 |
| Configuring a Group                          | 24 |
| Configuring devices in a Loop, Zone or Group |    |
| Profiles                                     |    |
| Panel                                        |    |
| Transfer                                     |    |
| Mimic                                        |    |
|                                              |    |

# PRODUCT OVERVIEW

### General

Quality, reliability, ease of use and feature rich are attributes that are consistent across the entire range of Haes fire alarm control panels. The ESPRIT Addressable panels encompass all these attributes, to provide the fire alarm engineer's panel of choice.

For the fire alarm engineer, the panel has been designed to be easy to install and to minimise labour costs, by providing ample room for tasks such as wiring and changing batteries. Activation is via key switch or access code, which means you should always be able to work on the panel and the one man walk tests will help reduce the cost of maintaining the fire alarm system.

ESPRiT Addressable fire control panels are designed to be intuitive and flexible for the fire alarm engineer to programme and incorporates a large 240 x 64-pixel graphical display, with an easy-to-navigate menu system, which uses simple discernible icons in each section.

Simplicity is one of the most important aspects when considering the end user of a fire alarm panel. The easyto-read control panel, with its graphical LCD display and five marked control buttons, and the 3-step silence functionality gives non-technical people the confidence to correctly manage their fire alarm system.

All inputs and outputs are fully programmable and there are options to have delays to the outputs. The programming features also include 3 different modes to help reduce false alarms. Local fire authorities are demanding this type of functionality to reduce unwanted callouts from alarm receiving centres.

As an addressable panel, signals from detectors, manual call points or any other devices are individually identified at the control panel's LCD graphical display. In addition, the control panel LED indicators will provide a simple 'at a glance' overview of which zone or zones have gone into the alarm condition, showing the extent of fire or smoke spread.

The panel supports connections for up to a maximum of eight main panels and eight repeaters, via an RS-485 Network.

ESPRiT Addressable panels are approved to European standards EN54-2 & 4, Fire Detection and Alarm Systems – Control & Indicating Equipment.

This product has been designed and manufactured in the United Kingdom.

The Haes Configuration panel software enhances the ease of programming for the panel by enabling the engineer to both download existing panel configurations for amendment, or programme new panel configuration 'off panel' before uploading onto the panel. Programming of the configuration uses easy to follow graphical depictions of devices, Loops, Zones and Groups.

### System Requirements

The Haes Configuration Panel software is designed for use with Windows 7 and Windows 10 Operating System. It is not intended for use with Apple macOS, Android or Linux OS.

The following are required:

- Laptop or Tablet device running Windows 7 or Windows 10 OS with i5 processor or equivalent, operating at 1.6GHz and a minimum of 16GB on board ram.
- Cable with a USB-B connector.

# **DESIGN CONSIDERATIONS**

### System Design and Planning

**Note:** This guide is intended as an aid to designers and installers of fire detection systems. It is NOT to be used as a substitute for BS5839, which should be read in full.

### **Detection Zones**

To direct those responding to a fire alarm signal, particularly the fire service, to the area of a fire, all buildings, other than very small buildings, need to be divided into detection zones. Detection zones need to be small enough for a fire to be located quickly.

If the total floor area of the building is greater than 300m<sup>2</sup>, each zone should be restricted to a single storey

If the total floor area of the building is less than 300m<sup>2</sup> a zone may cover more than a single storey

For voids above or below the floor area of a room, these may be included within the same zone of the room, provided that the void and the room constitute a single fire compartment.

Any enclosed stair well, lift well or other enclosed flue-like structure should be considered as a separate detection zone.

The floor area of a single zone should not exceed 2000m<sup>2</sup>.

Zone indication should be given at the fire alarm control panel.

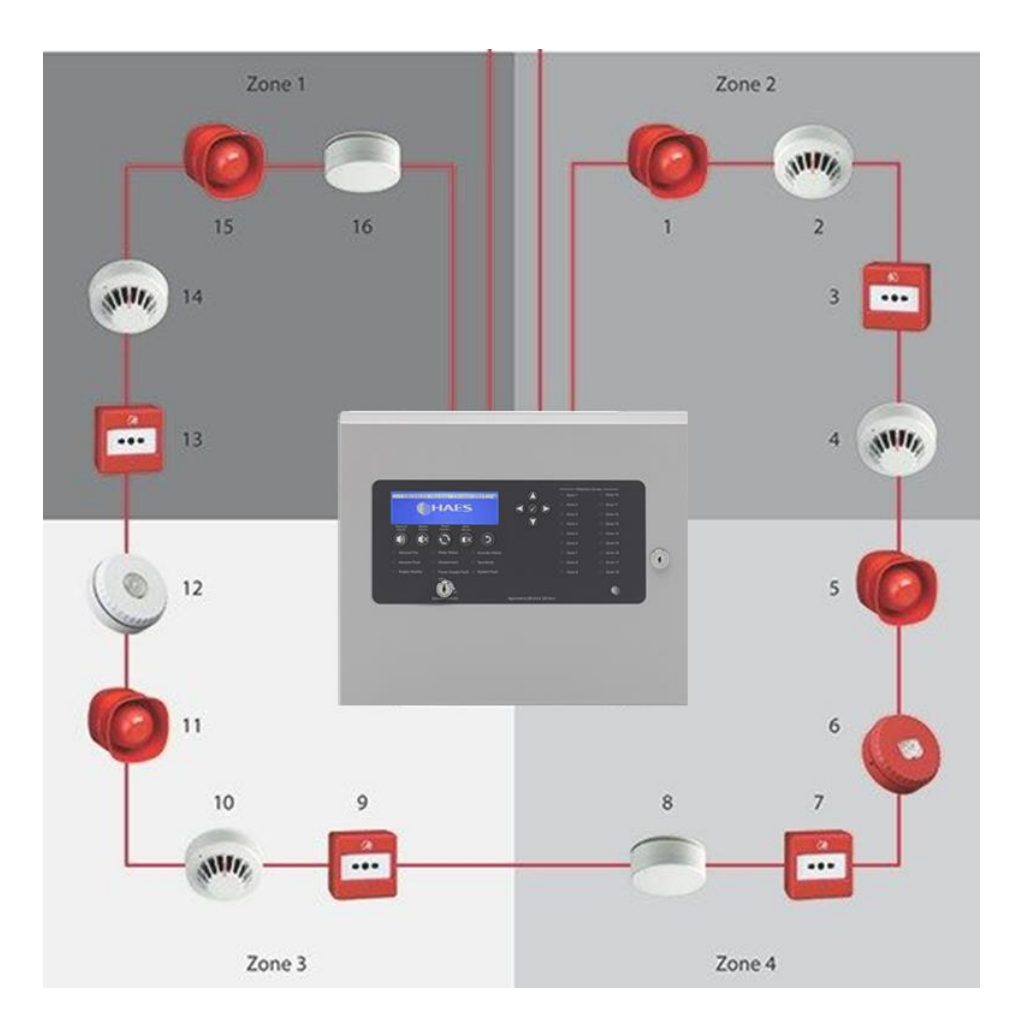

### Detectors

The sensing element of a smoke detection device should not be less than 25mm and not more than 600mm

#### below ceiling

The sensing element of a heat detector should not be less than 25mm and not more than 150mm below ceiling

When mounted on a flat ceiling, smoke detection devices have an individual coverage of 7.5m radius. However, these radii must overlap to ensure there are no 'blindspots'. Therefore, individual coverage can be represented by a square measuring 10.6m x 10.6m giving an actual coverage of 112m2 per device

When mounted on a flat ceiling, heat detection devices have an individual coverage of 5.3m radius. However, these radii must overlap to ensure there are no 'blindspots'. Therefore, individual coverage can be represented by a square measuring 7.5m x 7.5m giving an actual coverage of 56.3m<sup>2</sup> per device.

### **Call Points**

A person should not have to travel more than 45m along an escape route to reach a Manual Call Point (25m if disabled person to operate, or rapid development of the fire is likely). Manual Call Points should be sited at all stair wells and exits from the building.

The frangible element of the manual call point should be positioned 1.4m (+/- 200mm) from the floor level. (Unless a wheelchair user is likely to be the first person to raise the alarm).

### Sounders

Sounder device cabling should be arranged so that in the event of a fault, at least one sounder will remain operational during a fire condition.

The minimum sound level should be 65dB(A) or 5dB(A) above a background noise which is louder than 60dB(A) (if lasting more than 30 seconds) and at a frequency of between 500Hz and 1000Hz. The maximum sound level should not be greater than 120dB(A) at any normally accessible point. This may be reduced to 60dB(A) in stairways, enclosures up to  $60m^2$  and specific points of limited extent.

For areas where people are sleeping, sounder devices should produce a minimum 75dB(A) at the bedhead with all doors shut. In buildings providing sleeping accommodation for a significant number of people, all bedrooms should have both audible and visual alarms.

### Beacons

Visual alarms such as beacons, should always be mounted at a minimum height of 2.1m from floor level.

### General

Fire Alarm Control Panels should be installed at a location appropriate for staff and fire fighters.

All mains supply isolators must be double pole and suitably marked.

All joints to be fire resisting, junction boxes to be labelled 'FIRE ALARM'.

All cables to be fire resisting with a minimum cross-sectional area of 1mm2.

Cable using trunking as a means of containment must be clipped using fire resistant supports WITHIN THE TRUNKING.

Zone charts should be fitted in all appropriate locations (adjacent to control equipment and repeaters).

# HAES CONFIGURATION PANEL

### Description

The Haes Configuration Panel software allows the fire system engineer to configure the Haes Technologies Esprit addressable fire control panel (Argus and Apollo protocol), and the wider system and attached devices, using a laptop or tablet device, before downloading the configuration to the panel.

The configuration software also allows the engineer to upload previously created configuration, from the panel, to enable easier modification of the configuration (from individual devices, to the whole system).

The Configuration Panel software toolbar opens a range of Setup windows, on which the configuration can be designed, and the data can be transferred to/from the Esprit panel.

### Definitions

The following terms are used in the setup of the system:

- Loop an addressable communications bus, to which input and output devices are attached.
- Zone a selection of input and output devices (possibly, but not necessarily, in a single geographical location). Note devices from more than one loop may be allocated in a zone.
- Group a collection of input and output devices (e.g. detectors and sounders) that are related by a cause and effect definition. The devices in a group may or may not be in the same geographical location (e.g. input devices within a group may be in room/building A, whilst the output devices may be in room/building B, to enable a warning to be given in building B that an incident is occurring in building A). When the defined input conditions for the group have been met, the group becomes activated and the output and sounder devices in the group activate their defined output response.

### Toolbar

- New open a new configuration file.
- Open open a saved configuration file.
- Save saves changes made to the current configuration file.
- Save as save the current configuration file to a drive location.
- Export export the open configuration file to another user/drive location.
- Undo/Redo undo/redo the last step.
- Loop 1/Loop 2 etc. Loop setup, for allocating devices to addresses on each Loop and configuring the devices individually.
- Zones Zone setup, for configuring the Zones and individual devices in a Zone.
- Groups Group setup, for allocating devices to a Group and configuring individual devices in a Group, including the input and output conditions.
- Profiles sounder profile setup, for configuring the various tones required for a Sounder Profile.
- Panel panel configuration setup page. For configuring the panel (e.g. LCD brightness, time, buzzer volume, logo, dependency mode, etc.).
- Transfer transfers the populated configuration file to the panel.
- Mimic displays a graphic of the control panel.
- Port: The Port settings are to configure which COM port is to be used to communicate with the panel. The drop-down is only populated with COM ports that are available. These are added to the drop-down when the cable is connected.

- Refresh refreshes the COM port connection.
- Connect/Disconnect establishes the connection between the portable computing device and the panel, ready for the transfer of the configuration file and breaks the connection when finished transferring data files. The type of panel connected must match the type defined in the configuration data. This is set when a new file is created or when an existing file is loaded.

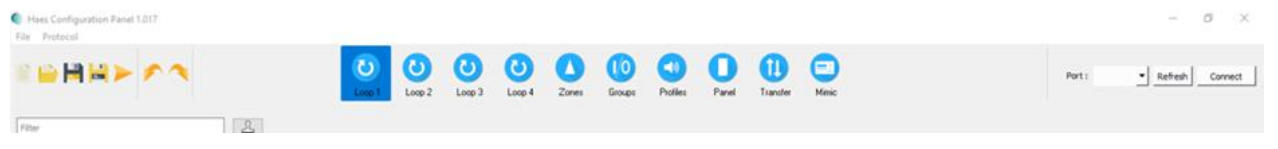

#### Loop Setup

The Toolbar displays Loop setup buttons (Loop 1, Loop 2, etc., depending on the number of loops selected in the initial panel setup), for accessing the Loop setup window.

The Loop setup window is used for allocating devices to addresses on the Loop and for configuring individual devices. The Loop setup window is made up of:

- a list of All Devices (Detectors, Call Points, Sounders, etc.), that are compatible with the chosen protocol (Argus/Apollo), together with a Filter box for narrowing the device selection and a 'Rubber Stamp' button
   for inserting multiple copies of a given device into the device address table.
- a device address table, which displays the devices allocated to each address on the Loop (240 addresses per loop), which can be displayed in either Table View or List View:
  - in Table View, the loop is displayed as a grid, with a graphic of the device and a label to identify it. The device label for all devices displayed in the grid can be changed, using the Label: dropdown at the top of the window, to display:
    - Part Number
    - Device Name
    - Zone Label

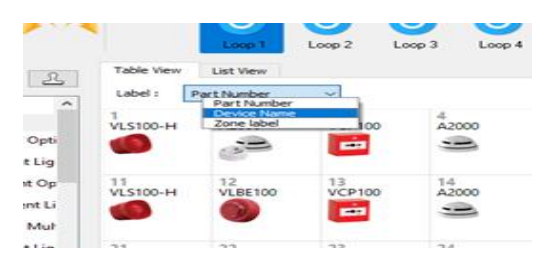

- in List View, the loop is displayed as a list table showing a graphic of the device at each address, together with:
  - Address
  - Type
  - Device Name
  - Zone Name
  - Zone
  - Total Groups

|                                                              |                                          | Log 2 Log 3 Log 4 Zores | Couge Public Fault Tard                                                                                                    | n 😜          |       | Peri <u>s belest</u> co                                                                                                    |
|--------------------------------------------------------------|------------------------------------------|-------------------------|----------------------------------------------------------------------------------------------------|--------------|-------|----------------------------------------------------------------------------------------------------|
| har 🕹                                                        |                                          |                         |                                                                                                    |              |       |                                                                                                    |
| Allerian A                                                   | Table New Lot New                        |                         |                                                                                                    |              |       |                                                                                                    |
| Detectors                                                    |                                          |                         |                                                                                                    |              |       | 1000 - 1000 - 1000 - 1000 - 1000 - 1000 - 1000 - 1000 - 1000 - 1000 - 1000 - 1000 - 1000 - 1000 - 1000 - 1000 -                                                                                                    |
| W100 Intelligent Optical Detector                            | Address Type                             | have                    | 2ane Nene                                                                                                    | ane fination | an in |                                                                                                    |
| Dr00 intelligent Light Optical Detector -                    | 1 💋 VL3100-H                             | LOOP 1 DEVICE 1         | DEVICE 2DME BI2                                                                                                    | 1 1          | -     | Hollow And Parks                                                                                                    |
| A1000 Intelligent Optical Detector                           | 2 J <sup>th</sup> A200                   | LOOP 1 DEVICE 2         | DEVICE 2DME IN2                                                                                                    | 5 5          |       | HE SHOP IN                                                                                                    |
| A1000, Intelligent Light Optical Detector                    | 3 💽 VOP100                               | LOOP 1 DEVICE 3         | 06/r012046.002                                                                                                    | 4 1          |       | 10 million and 11 mill                                                                                                    |
| 320 Heligert Multicitera Delector                            | 4 58 A200                                | LOOP 1 DEVICE 4         | 00x0120x6.802                                                                                                    | 2 1          | _     | The second second                                                                                                    |
| <ul> <li>DOD Intelligen Light Multicitiera Detect</li> </ul> | з 👩 үсэлжэн                              | LOOP 1 DEVICE 5         | DEVICE 20ME BOA                                                                                                    | 4 1          |       | 1111 22 - 2001                                                                                                    |
| dia A2001 Intelligent Multicitieria Detector                 | 6 🚱 VLB200                               | LOOP 1 DEVICE 6         | OBVICE 20ME BM                                                                                                    | 4 1          |       | 19432-118                                                                                                    |
| A2000, Intelligent Light Multicitierie Dete                  | 7 10 10100                               | LOOP 1 DEVICE 7         | DEVICE 2DML BM                                                                                                    | 4 1          |       | TOTAL CONTRACTOR                                                                                                    |
| illi V250 intelligent Thermal Detector - class-              |                                          | LOOP L DOACH &          | NUMBER OF STREET, STREET, STRE |              |       | 23                                                                                                    |
| ilit 1/201 Intelligent Light Thermal Detector                |                                          |                         | official activations                                                                                                    |              |       | and the second second se |
| A3500, Intelligent Light Thermal Detector                    | · • • • • • •                            | LOOP I DEVICE 9         | DENCE 20ME DIS                                                                                                    |              |       |                                                                                                    |
| — V20 Inteligent Themal Detector - class I                   | 10 555 A200                              | LOOP 1 DEVICE 10        | DEVICE 20ML BID                                                                                                    |              |       |                                                                                                    |
| D000 Intelligent Light Themal Detector                       | 11 💋 VL3100-H                            | LOOP 1 DEVICE 11        | DEVICE 2DME BEI                                                                                                    | 3 1          |       | Geographics ( )                                                                                                    |
| da A2001 Intelligent Thermal Detactor - class                | 12 🛞 VLM100                              | LOOP 1 DEVICE 12        | DEVICE ZOME INIT                                                                                                    | 3 1          |       | Tutal Population 1 (4)                                                                                                    |
| (B) A1500, Intelligent Light Thermal Detector                | 13 💽 VOP100                              | LOOP 1 DEVICE 13        | DEVICE 2046 BDI                                                                                                    | 1 1          |       | Detectors a                                                                                                    |
| (ib. A2000 Intelligent Optical Detector/A/R                  | 14 138 A200                              | LOOP 1 DEVICE 14        | DEVICE 20ME REV                                                                                                    |              |       | Celhera : e                                                                                                    |
| sik. A3500 intelligent Thermal Detector - clas               | та 👩 удалонн                             | LOOP 1 DEVICE 15        | DEVICE 20ME BD                                                                                                    | 1 1          |       | Madulates 1 (1)                                                                                                    |
| sia, A1000 Installigent Optical Detector                     | 14 🙆 V.M.100                             | LOOP 1 DEVICE 16        | 00x0120x4.001                                                                                                    |              |       | Sounders : e                                                                                                    |
| Call Pulsts                                                  |                                          |                         |                                                                                                    |              |       | Yeards : e                                                                                                    |
| VCP101 Intelligent Resettable Call Point                     |                                          |                         |                                                                                                    |              |       |                                                                                                    |
| VIICP100 Vega Analogue Waterproof Cal                        |                                          |                         |                                                                                                    |              |       |                                                                                                    |
| ALOP 102 Attain Intelligent Resettable Call                  |                                          |                         |                                                                                                    |              |       |                                                                                                    |
| Madules                                                      | 28                                       |                         |                                                                                                    |              |       |                                                                                                    |
| VMC133 Single Relay Output Module Plat                       | 21                                       |                         |                                                                                                    |              |       |                                                                                                    |
| VMDC109 Single Roley Output Module DI                        | 22                                       |                         |                                                                                                    |              |       |                                                                                                    |
| WMC03 Single Relay Output Module Is                          | 23                                       |                         |                                                                                                    |              |       |                                                                                                    |
| 2 VM100 Single Supervised Input Module I                     | 24                                       |                         |                                                                                                    |              |       |                                                                                                    |
| VMD100 Single Supervised Input Module                        | 25                                       |                         |                                                                                                    |              |       |                                                                                                    |
| WMM100 Single Supervised Input Module                        | 24                                       |                         |                                                                                                    |              |       |                                                                                                    |
| 33 VMC101 Single Input Ib Single Supervise                   | 27                                       |                         |                                                                                                    |              |       |                                                                                                    |
| WEDC100 Single Input & Single Supervis                       | 1. I.I.I.I.I.I.I.I.I.I.I.I.I.I.I.I.I.I.I |                         |                                                                                                    |              | -     |                                                                                                    |
| WARC100 Single Input & Single Supervice                      |                                          |                         |                                                                                                    |              | 21    |                                                                                                    |
|                                                              |                                          |                         |                                                                                                    |              |       |                                                                                                    |

- a graphical view of either:
  - the Loop Card, showing the Loop No., Total Population of devices connected to the loop, number of each device type (detectors, call points, Modules, sounders, and visuals),
  - or, on selection of a device in either Table View or List View, a graphical view of the selected device at that address together with a table of information for the device (which differs between input and output devices), some of which is configurable for the individual device:
    - Input device (Call Point, Detectors, etc.):
      - Address
      - Description
      - Part Number
      - Type
      - Subtype
      - Zone
      - Input Groups and/or
      - Output Groups
      - Name
      - Day Sensitivity\*
        - Sensitivity 1 4
      - Night Sensitivity\*
        - Sensitivity 1 4
      - Detector Base\*

- o Standard Base
- o Sounder Base<sup>1</sup>
- Multitone Sounder Base<sup>2</sup>
- Input Attributes (Latching, Non-Alarm and Dependency\* checkboxes)
- Output Responses
- Output device (Beacons, Sounders/Detector Sounder Base, etc.):
  - Address
  - Description
  - Part Number
  - Type
  - Subtype
  - Zone
  - Input Groups
    - and/or
  - Output Groups
  - Name
  - Outputs (Output Off/Tone A/Tone B):
    - o Alarm Response
    - Zonal Response
    - Evac Response
    - Delay Response
    - Group Response
    - Stage Response
    - Alert Response
    - Class Change
  - Sounder Profile

|                                                                                                    |               | <b>0</b>    |        | ) ()<br>13 Loop 4 | C C         | Groups Pub | ຼຸ     | U)<br>Tarole | C)<br>Note |      |     |                  | wit i       | * tetat          |
|----------------------------------------------------------------------------------------------------|---------------|-------------|--------|-------------------|-------------|------------|--------|--------------|------------|------|-----|------------------|-------------|------------------|
| 8                                                                                                    |               | _           |        |                   |             |            |        |              |            |      |     |                  |             |                  |
| nion A                                                                                                    | Table Service | Lat line    |        |                   |             |            |        |              |            |      |     |                  |             |                  |
| illi 1020 Intelligent Light Multicitierie Detec                                                                                                    | and in        | al literies |        |                   |             |            |        |              |            |      |     |                  | -           |                  |
| gi, A200 Intelligent Multicitieria Detector                                                                                                    |               |             |        |                   |             |            |        |              |            |      |     |                  | (14)        |                  |
| (B. A2000, Intelligent Light Multicitieria Date                                                                                                    | 51,5100 AV    | ¥108        | VCP100 | ¥100              | WOLLING MAL | VLBEYOR    | VCP100 | Ex1000       | VCP100     | 1100 | -   |                  | 100         |                  |
| — V00 intelligent Thermal Detector - class.                                                                                                    | ø             | -           | -      | -                 | ٠           |            | -      | -            | -          | -    |     |                  | $\sim$      |                  |
| in USB Intelligent Light Thermal Detector                                                                                                    |               |             |        |                   |             |            |        |              |            |      |     |                  | -           |                  |
| (B. ADD), Intelligent Light Thermal Detector                                                                                                    | 11508-AV      | NUMBER OF   | VOP100 | 14<br>V100        | N.SHE-W     | VLACION    | 17     | 14           | 19         | 20   |     |                  |             |                  |
| als. VISI intelligent Thermal Detector - class I                                                                                                    |               |             |        | -                 |             |            |        |              |            |      |     |                  | D           | 11110            |
| Control Intelligent Light Thermal Detector                                                                                                    | -             | -           | _      |                   | -           | -          |        |              |            |      |     | Address          | 1           |                  |
| site. ACCOUNTERING Thermal Detector - class                                                                                                    | 21            | 22          | 23     | 24                | 25          | 26         | 27     | 28           | 29         | 30   |     | Description:     | rege that 5 | under() time() b |
| (B. ACTOR, Intelligent Light Thermal Detector                                                                                                    |               |             |        |                   |             |            |        |              |            |      |     | Part Number 1    | 4.5 (D - 4r |                  |
| all. ACCOUNTED Intelligent Casting Detector AVR                                                                                                    |               |             |        |                   |             |            |        |              |            |      |     | Type I           | 15          |                  |
| da ACCE Intelligent Transal Detector - Car                                                                                                    | 31            | 312         | 23     | 34                | 35          | 26         | 37     | 28           | 29         | 40   | - 1 | S-Monte I        | 0           |                  |
| de Aller and and design free and                                                                                                    |               |             |        |                   |             |            |        |              |            |      |     | lare:            | Jone 1      |                  |
| a compression of the second                                                                                                    |               |             |        |                   |             |            |        |              |            |      | -   | CARAN DRAVE      |             |                  |
| VOP102 Intelligent Resettable Cat Point                                                                                                    | 41            | 42          | 43     | 44                | 45          | 46         | 47     | 48           | 49         | 50   |     | Name 1           | 10091000    | (R.)             |
| VICTO has independent of Cal                                                                                                    |               |             |        |                   |             |            |        |              |            |      |     | Ann Reported     | Tane A      |                  |
| ALCENT Also institute formation                                                                                                    |               |             |        |                   |             |            |        |              |            |      |     | 2mil heppress    | Tane A      |                  |
| La contra contra c                                                                                                    |               | 12          | 43     | 14                |             | 14         | 47     |              |            | -    |     | E-ac Reported    | Tane A      |                  |
| 20 VMC100 Small Relay Output Medica Part                                                                                                    |               | ~           | ~      | ~                 | ~           | ~          |        | ~            | ~          |      |     | Onlay Response:  | Tane B      |                  |
| VMDC 121 Single Relay Output Module D                                                                                                    |               |             |        |                   |             |            |        |              |            |      |     | Group Response   | Tane A      |                  |
| THE VALUE OF South Relation of March 44                                                                                                    |               |             |        |                   |             |            |        |              |            |      |     | Dage Response:   | Tane B      |                  |
| 10 VAUE Scole Score and Inc. Matchel                                                                                                    | 61            | 62          | 63     | 64                | 45          | **         | 47     |              | **         | 10   |     | Aisrt Responses  | Tanell      |                  |
|                                                                                                    |               |             |        |                   |             |            |        |              |            |      |     | Own Changes      | Tank A      |                  |
|                                                                                                    |               |             |        |                   |             |            |        |              |            |      |     | Sounder Profile: | Defect.     | * 0.00           |
| The second state of the second state of the se | 21            | 72          | 23     | 24                | 25          | 26         | 377    | 28           | 79         | 80   |     |                  |             |                  |
| all some of the set of the set of |               |             |        |                   |             |            |        |              |            |      |     |                  |             |                  |
| A ANDIC US Solds when g public prine and                                                                                                    |               |             |        |                   |             |            |        |              |            |      |     | Certput Response |             |                  |
| When the property of the second                                                                                                    | 81            | 82          | 40     | 84                | 85          | 86         | 87     |              | 89         | 80   |     |                  |             |                  |
| Whit CO Single Input & Single Keily Out                                                                                                    |               |             |        |                   |             |            |        |              |            |      |     | Strontie         |             |                  |
| VMDIC US Single Input & Single Relay Ox                                                                                                    |               |             |        |                   |             |            |        |              |            |      |     |                  |             |                  |
| VMM/CUI Single Input & Single Relay 0                                                                                                    | 91            | 92          | 93     | 94                | 95          | 96         | 97     | 96           | 99         | 100  |     |                  |             |                  |
| W VMCX22 Vega 4 Input B 2 Supervised Ou                                                                                                    |               |             |        |                   |             |            |        |              |            |      |     |                  |             |                  |
| VMCKH Vega 4 Input 8 4 Relay Output 7                                                                                                    |               |             |        |                   |             |            |        |              |            |      | -   |                  |             |                  |
| VMDC60Flege Eleput & Effetey Output                                                                                                    |               |             |        |                   |             |            |        |              |            |      |     |                  |             |                  |

#### **Zones Setup Window**

The Zones window is used to configure the Zones and the devices within the Zones. It presents three tables and a graphical display detailing:

- a list of all devices allocated to the Loops, which can be filtered by:
  - o Loop
  - o Type
  - o Device Name
  - o Zone
  - o Group
- List of All Zones, showing:
  - o Zone
  - o Device Name
  - o Number of Devices allocated to the Zone
- Selected Zone devices, a list of all devices in the Zone selected in the List of All Zones table
- The graphical display on the right of the page displays either:
  - the devices allocated to the Zone currently selected in the List of All Zones; and can be used to configure each Zone (Name, Dependency, Tone Profile)
  - or, on selection of a device in the Selected Zone Devices table, a graphical view of the selected device, together with a table of information for the device selected (e.g. Address, Description, Part Number, Name, etc.), some of which is configurable (as previously seen in the Loop window.

| -       | H    |               | ~                |           |         | O Loop 1 | O<br>Loop 2   | Zones  | Groups    | Profiles | Panel | 1<br>Transfer | E    | )<br>ic |        |                  |        |           | Port :            | • Refr        | esh |
|---------|------|---------------|------------------|-----------|---------|----------|---------------|--------|-----------|----------|-------|---------------|------|---------|--------|------------------|--------|-----------|-------------------|---------------|-----|
| Al Loop | 96 ~ | All Types 🗸 🗸 |                  | All Zones | ✓ All G | oups ~   | List of all a | ones   |           |          |       |               |      |         | 5      | Selected Zone De | ices   |           |                   |               |     |
| 1       |      | A 1000        | LOOP 1 DEVICE 1  |           | 1       | 0        | Zone          | Name   |           |          | 1     | Devices Loo   | рA   | ddress  | Device |                  | Name   |           |                   |               |     |
| 2       |      | - VCP100      | LOOP 1 DEVICE 2  |           | 1       | 0        | 1             | DEVICE | ZONE 001  |          |       | 4 1           | 24   | 17      |        | VCP 100          | LOOP 1 | DEVICE 17 |                   |               |     |
| 3       |      | A3500L        | LOOP 1 DEVICE 3  |           | 1       | 0        | 2             | DEVICE | ZONE 002  |          |       | 6             |      | 18      | -      | A 1000L          | LOOP 1 | DEVICE 18 |                   |               |     |
| 4       |      | 0 VI S100-4V  | LOOP LOEVICE 4   |           | 1       |          | 3             | DEVICE | ZONE 003  |          |       | 6             |      |         | -      | 4 1000           | 1000   | 00.005.10 |                   |               |     |
| - 22    | -    |               |                  |           |         |          | 4             | DEVICE | ZONE 004  |          |       | 9             |      |         | -      | A 1000           | LOOP   | DEVICE 19 | The second        |               | 6   |
| 5       | -    | A 1000        | LOOP I DEVICE 7  |           | 2       | 0        | 2             | DEVICE | ZONE 005  |          |       | 0 1           | 1    | 20      |        | A 1000           | LOOP 1 | DEVICE 20 | acc -             |               |     |
| 6       | 1    | - A1000       | LOOP 1 DEVICE 6  |           | 2       | 0        | 7             | DEVICE | ZONE 007  |          |       | 0 1           | 84   | 21      |        | A1000            | LOOP 1 | DEVICE 21 |                   |               |     |
| 7       |      | A 1000        | LOOP 1 DEVICE 7  |           | 2       | 0        | 8             | DEVICE | ZONE 008  |          |       | 0 1           |      | 22      |        | A3500            | LOOP 1 | DEVICE 22 | Zone:             | 4             |     |
| 8       |      | A1000         | LOOP 1 DEVICE 8  |           | 2       | 0        | 9             | DEVICE | ZONE 009  |          |       | 0 1           | 1    | 23      |        | A3500L           | LOOP 1 | DEVICE 23 | Device Population | 1:9           |     |
| 9       |      | VLBE 100      | LOOP 1 DEVICE 9  |           | 2       | 0        | 10            | DEVICE | ZONE 010  |          |       | 0 1           | 3    | 24      | -      | A3500L           | LOOP 1 | DEVICE 24 | Zone Name :       | DEVICE ZONE O | 004 |
| 1       |      | 0 VLS100      | LOOP 1 DEVICE 10 |           | 2       | 0        | 11            | DEVICE | ZONE 011  |          |       | 0             | - 10 |         | -      | UL C 100-AV      | 1009.1 | DEVICE 15 | Dependency:       | OFF           |     |
| 1       |      | 41500         | 1000 100/06 **   |           |         |          | 12            | DEVICE | ZONE 012  |          |       | 0             |      |         | 1      | TL2 JOU-AY       | 1000   | DEVICE 23 | Tone Profile:     | Default       |     |
| 1       | •    | S A3500       | LOOP I DEVICE II |           | 3       | 0        | 13            | DEVICE | ZONE 013  |          |       | 0             |      |         |        |                  |        |           |                   |               |     |
| 1       | 2    | A1000         | LOOP 1 DEVICE 12 |           | 3       | 0        | 14            | DEVICE | ZONE 014  |          |       | °             |      |         |        |                  |        |           |                   |               |     |
| 1       | 3    | A1000         | LOOP 1 DEVICE 13 |           | 3       | 0        | 15            | DEVICE | ZONE 015  |          |       | 0             |      |         |        |                  |        |           |                   |               |     |
| 1       | 4    | A1000         | LOOP 1 DEVICE 14 |           | 3       | 0        | 17            | DEVICE | ZONE 017  |          |       | 0             |      |         |        |                  |        |           |                   |               |     |
| 1       | 5    | A3500,        | LOOP 1 DEVICE 15 |           | 3       | 0        | 18            | DEVICE | ZONE 018  |          |       | 0             |      |         |        |                  |        |           |                   |               |     |
| 1       |      | Q VI S100-4V  | LOOP LOEVICE 16  |           | 3       | 0        | 19            | DEVICE | ZONE 019  |          |       | 0             |      |         |        |                  |        |           |                   |               |     |
|         |      |               |                  |           |         |          | 20            | DEVICE | ZONE 020  |          |       | 0             |      |         |        |                  |        |           |                   |               |     |
| 1       |      | - VOP100      | LOOP I DEVICE 17 |           |         | 0        | 21            | DEVICE | ZONE 021  |          |       | 0             |      |         |        |                  |        |           |                   |               |     |
| 1       | 3    | A1000L        | LOOP 1 DEVICE 18 |           | 4       | 0        | 22            | DEVICE | ZONE 022  |          |       | 0             |      |         |        |                  |        |           |                   |               |     |
| 1       | 9    | A1000         | LOOP 1 DEVICE 19 |           | 4       | 0        | 23            | DEVICE | ZOINE 023 |          |       | 0             |      |         |        |                  |        |           |                   |               |     |
| 2       |      | A 1000        | LOOP 1 DEVICE 20 |           | 4       | 0        | 24            | DEVICE | ZONE 024  |          |       | °             |      |         |        |                  |        |           |                   |               |     |
| 2       | 1    | A1000         | LOOP 1 DEVICE 21 |           | 4       | 0        | 25            | DEVICE | ZONE 025  |          |       | °             |      |         |        |                  |        |           |                   |               |     |
| 2       |      | A 2500        | 1008 1 DE/ICE 22 |           |         |          | 27            | DEVICE | ZONE 027  |          |       | 0             |      |         |        |                  |        |           |                   |               |     |
|         |      |               |                  |           |         | ž        | 28            | DEVICE | ZONE 028  |          |       | 0             |      |         |        |                  |        |           |                   |               |     |
| 2       | 3    | A3500         | LOOP I DEVICE 23 |           | 4       | 0        | 29            | DEVICE | ZONE 029  |          |       | 0             |      |         |        |                  |        |           |                   |               |     |
| 2       | 4    | A3500L        | LOOP 1 DEVICE 24 |           | 4       | 0        | 30            | DEVICE | ZONE 030  |          |       | 0             |      |         |        |                  |        |           |                   |               |     |
| 2       | s    | VLS100-AV     | LOOP 1 DEVICE 25 |           | 4       | 0        | 31            | DEVICE | ZONE 031  |          |       | 0             |      |         |        |                  |        |           |                   |               |     |
|         |      |               |                  |           |         |          | 32            | DEVICE | ZONE 032  |          |       | 0             |      |         |        |                  |        |           |                   |               |     |
|         |      |               |                  |           |         |          | 33            | DEVICE | ZOINE 033 |          |       | 0             |      |         |        |                  |        |           |                   |               |     |
|         |      |               |                  |           |         |          | 34            | DEVICE | ZONE 034  |          |       | 0             |      |         |        |                  |        |           |                   |               |     |
|         |      |               |                  |           |         |          | 32            | DEVICE | ZONE 035  |          |       | 0             |      |         |        |                  |        |           |                   |               |     |
|         |      |               |                  |           |         |          |               |        |           |          |       | 0             |      |         |        |                  |        |           |                   |               |     |
|         |      |               |                  |           |         |          |               |        |           |          |       | ¢             |      |         |        |                  |        | >         |                   |               |     |

### Group Setup Page

The Group Setup window is used to configure the devices allocated to the Loop(s) into Groups. It presents as four tables and a graphical display:

- a list of all devices allocated to the Loops, which can be filtered by:
  - o Loop
  - о Туре
  - o Device Name
  - o Zone
  - o Group
- List of All Groups, showing:
  - o Group
  - o Group Name
  - Number of Devices allocated to the Group.
- Input and Output devices for the selected Group, showing:
  - o Loop
  - o Address
  - Device type
  - o Device Name
  - o Zone
  - o **Group**
- The graphical display on the right of the page displays either:
  - the devices allocated to the Group currently selected in the list of Groups; and can be used to configure each Group:
    - Name
    - Activation Mode (Disabled, Normal, 2 Stage, Coincident and Isolation)
    - Alarm Count (the number of input devices in a group that need to be in an alarm condition, before the output device triggers)
    - Delay Time (time delay between the input devices going into an alarm condition and the output devices triggering)
    - Latching
    - Tone Profile
  - or, on selection of a device in the Input or Output Device tables, a graphical view of the selected device, together with a table of information for the device selected (e.g. Address, Description, Part Number, Name, etc.), some of which is configurable (as previously seen in the Loop window.

| 1    | H    |           | ~                |           |     | Loop 1   | U Loop 2 | CO<br>Loop 3 | Loop 4 | Zones | () O<br>Groups | Profiles | Panel     | (1)<br>Transfer | Menic            |         | P                  | ert:    | • Refresh | Co |
|------|------|-----------|------------------|-----------|-----|----------|----------|--------------|--------|-------|----------------|----------|-----------|-----------------|------------------|---------|--------------------|---------|-----------|----|
| tops | ~ Al | Types 🗸   | [                | All Zones | ~ A | Groups 🗸 | Group    |              | Name   |       | Devices        | ^ Loo    | p Address | Device          | Name             | Zone G  |                    |         |           |    |
| 1    |      | VL5100-AV | LOOP 1 DEVICE 1  |           | 2   | 1 ^      | 1        | GROUP 1      |        |       | 5              | 2        | 1 🛥       | A2000           | LOOP 2 DEVICE 1  | 5       |                    |         |           |    |
| 2    | 5    | V100      | LOOP 1 DEVICE 2  |           | 2   |          | 2        | GROUP 2      |        |       | 4              | z        | 2 .       | A2000           | LOOP 2 DEVICE 2  | 5       | -                  | -       | 100       |    |
|      | -    | 1070100   | LOOP X DEVICE 3  |           |     | ÷.       | 1        | GROUP3       |        |       | 9              | ,        |           | 42000           | LOOP 2 DEVICE 3  | 5       |                    |         |           |    |
|      | -    | 10,000    | LOOP TOEVICE S   |           |     | ÷.       | ŝ        | GROUP 4      |        |       | 0              |          |           | 4.3000          | 1000 3 050/05 6  |         |                    |         |           |    |
| 4    | -    | V100      | LOOP 1 DEVICE 4  |           | 2   | 1        | 6        | GROUP 6      |        |       | 0              | 2        | 0 38      | A2000           | LOOP 2 DEVICE 6  | \$      | -                  | -       | -         |    |
| 5    | ¢.   | VLS100-AV | LOOP 1 DEVICE 5  |           | 4   | 0        | 7        | GROUP 7      |        |       | 0              | 2        | 7 😒       | A2000           | LOOP 2 DEVICE 7  | 3       |                    | -       | -         | 3  |
| 5    |      | VLBE 100  | LOOP 1 DEVICE 6  |           | 4   | 0        | 8        | GROUP 8      |        |       | 0              | 2        | 8 🛥       | A2000           | LOOP 2 DEVICE 8  | 3       |                    |         |           |    |
| 7    |      | VCP100    | LOOP 1 DEVICE 7  |           | 4   | 0        | 9        | GROUP 9      |        |       | 0              | 2        | 9 🛥       | A2000           | LOOP 2 DEVICE 9  | 3       | -                  | -       |           |    |
|      |      | LV350     | LOOP 1 DEVICE 8  |           | 4   | 1        | 10       | GROUP 10     |        |       | 0              | 2        | 10 🛥      | A2000           | LOOP 2 DEVICE 10 | 3       | -                  |         |           |    |
|      | -    | 1000100   | 1008 108/08 6    |           |     |          | 11       | GROUP 11     |        |       | 0              |          |           |                 |                  |         |                    |         |           |    |
|      | -    | 10, 200   | LOOP TOLLIGE F   |           |     |          | 12       | GROUP 12     |        |       | 0              |          |           |                 |                  |         |                    |         |           |    |
| 0    | -    | V100      | LOOP 1 DEVICE 10 |           | 3   | 0        | 13       | GROUP 13     |        |       | 0              |          |           |                 |                  |         |                    |         |           |    |
| 1    |      | VLS100-AV | LOOP 1 DEVICE 11 |           | 3   | 0        | 15       | GROUP 14     |        |       | 0              |          |           |                 |                  |         | 62000              | -       |           | _  |
| 2    | 6    | VLBE 100  | LOOP 1 DEVICE 12 |           | 3   | 0        | 16       | GROUP 16     |        |       | 0              |          |           |                 |                  |         | Group !            | 3       |           | -  |
| 3    | -    | VCP100    | LOOP 1 DEVICE 13 |           | 1   | 1        | 17       | GROUP 17     |        |       | 0              |          |           |                 |                  |         | Group Name :       | GROUP 3 |           |    |
|      | - 22 | V100      | LOOP 1 DEVICE 14 |           | 1   |          | 18       | GROUP 18     |        |       | 0              |          |           |                 |                  |         | Denice Dece dation |         |           | -  |
|      |      |           | 1000 100 000 10  |           |     |          | 19       | GROUP 19     |        |       | 0              |          |           |                 |                  |         | Device Population  |         |           | -  |
| 2    |      | VL5100-AV | LOOP I DEVICE 15 |           |     | 1        | 20       | GROUP 20     |        |       | 0              |          |           |                 |                  |         | Activation Mode :  | Normal  |           |    |
| 5    |      | VLBE 100  | LOOP 1 DEVICE 16 |           | 1   | 1        | 21       | GROUP 21     |        |       | 0              | Loo      | Address   | Device          | Name             | Zone G  | Alarm Count :      | 1       |           |    |
|      | -    | A2000     | LOOP 2 DEVICE 1  |           | 5   | 1        | 22       | GROUP 22     |        |       | 0              |          | 17 6      | 10.0100         | 1008 3 05405 13  |         |                    |         |           |    |
|      |      | A2000     | LOOP 2 DEVICE 2  |           | 5   | 1        | 23       | GROUP 23     |        |       | 0              | -        | 12        | TESTOV          | COOP 2 DEVICE 12 | <u></u> | Delay Time :       | 0       |           |    |
|      | -    | A2000     | LOOP 2 DEVICE 3  |           | 5   | 1        | 25       | GROUP 25     |        |       | 0              |          |           |                 |                  |         | Latching :         |         |           |    |
|      |      | ALCP100   | LOOP 2 DEVICE 4  |           | 5   |          | 26       | GROUP 26     |        |       | 0              |          |           |                 |                  |         | 100000002000       |         |           |    |
|      |      | 11.0100   | 1000 305 505 5   |           |     |          | 27       | GROUP 27     |        |       | 0              |          |           |                 |                  |         | Tone Profile :     | Default |           |    |
|      | -    | 123300    | LOOP 2 DEVICE 5  |           |     |          | 28       | GROUP 28     |        |       | 0              |          |           |                 |                  |         |                    |         |           |    |
|      | 1    | A2000     | LOOP 2 DEVICE 6  |           | 3   | 1        | 29       | GROUP 29     |        |       | 0              |          |           |                 |                  |         |                    |         |           |    |
|      | -    | A2000     | LOOP 2 DEVICE 7  |           | 3   | 1        | 30       | GROUP 30     |        |       | 0              |          |           |                 |                  |         |                    |         |           |    |
|      |      | A2000     | LOOP 2 DEVICE 8  |           | 3   | 1        | 31       | GROUP 31     |        |       | 0              |          |           |                 |                  |         |                    |         |           |    |
|      |      | A2000     | LOOP 2 DEVICE 9  |           | 3   | 1        | 32       | GROUP 32     |        |       | 0              |          |           |                 |                  |         |                    |         |           |    |
| 0    | -    | A2000     | LOOP 2 DEVICE 10 |           | 3   | 1        | 33       | GROUP 33     |        |       | 0              |          |           |                 |                  |         |                    |         |           |    |
|      | -    | ALC 9 100 | 1008 3 08/06 11  |           |     |          | 35       | GROUP 35     |        |       | 0              |          |           |                 |                  |         |                    |         |           |    |
|      | -    | 2007100   | cost avenue II   | _         | 3.7 |          | 36       | GROUP 36     |        |       | 0              |          |           |                 |                  |         |                    |         |           |    |
|      |      | VL5100    | LOOP 2 DEVICE 12 |           | 3   | 1        | 37       | GROUP 37     |        |       | 0              |          |           |                 |                  |         |                    |         |           |    |
| 3    | -    | A2000     | LOOP 2 DEVICE 13 |           | 6   | 0        | 38       | GROUP 38     |        |       | 0              |          |           |                 |                  |         |                    |         |           |    |
| 4    |      | A2000     | LOOP 2 DEVICE 14 |           | 6   | 0        | 39       | GROUP 39     |        |       | 0              |          |           |                 |                  |         |                    |         |           |    |
| 5    | -    | A2000     | LOOP 2 DEVICE 15 |           | 6   | 0        | 40       | GROUP 40     |        |       | 0              |          |           |                 |                  |         |                    |         |           |    |
|      | -    | A2000     | LOOP 2 DEVICE 14 |           | 6   | 0        | 41       | GROUP 41     |        |       | 0              |          |           |                 |                  |         |                    |         |           |    |
| 1    |      |           | and a section 40 |           | ~   | *        | 42       | GROUP 42     |        |       | 0              | ~ <      |           |                 |                  | >       |                    |         |           |    |

### Profiles

The Sounder Profile Settings window allows the configuration of the Sounder Profiles (Profile 1 to 15). Each Profile can be configured for the Tone and Volume for each of the following states:

- Alarm
- Zonal
- Evacuate
- Delays
- Alert
- Class Change
- Muster
- Stage 1 Group
- Group Active
- Fault

|                 | ~       | •                      |                  | Loop 1           | U<br>Loop 2 | Loop 3      | L  | <b>D</b><br>xp4 Z | shes Gro   | upt Posta         | Panel             | Transfer          | (C)<br>Minic    |                   |   | Port : | <u></u> Co |
|-----------------|---------|------------------------|------------------|------------------|-------------|-------------|----|-------------------|------------|-------------------|-------------------|-------------------|-----------------|-------------------|---|--------|------------|
| nder Profile !  | Setting | IS                     |                  |                  |             |             |    |                   |            |                   |                   | _                 |                 |                   | - |        |            |
| 10 Profile 2    | Proli   | le 3 Profile 4         | CII<br>Profile 5 | CI)<br>Prolile 6 | Prolie 7    | Polle       | 8  | CI)<br>Profile 9  | Photile 10 | C1)<br>Profile 11 | C10<br>Profile 12 | CII<br>Profile 13 | C3<br>Photie 14 | CI)<br>Profile 15 |   |        |            |
| file 1 Settings | l       |                        |                  |                  |             |             |    |                   |            |                   |                   |                   |                 |                   |   |        |            |
| Alarm :         | Tone    | 1.Alternate Warble()   | (50ms)           | Ŀ                | Volume      | pullet<br>1 | ţ  | ţ                 | -          |                   |                   |                   |                 |                   |   |        |            |
| Zonal:          | Tone    | 1.Alternate Warble(    | (50ma)           | <u>.</u>         | Volume      | Dualitie    | ţ  | 1                 | -          |                   |                   |                   |                 |                   |   |        |            |
| Evocuate :      | Tone    | 1.Alternate Warble()   | (50ms)           | <u>.</u>         | Volume      | Dudhe       | ŝ. | 3                 | -          |                   |                   |                   |                 |                   |   |        |            |
| Delays :        | Tone    | 2.Continuous Tone      |                  | <u>.</u>         | Volume      | Dualited    | ĩ  | a,                | 4          |                   |                   |                   |                 |                   |   |        |            |
| Alert :         | Tone    | 2.Continuous Tone      |                  | <u>.</u>         | Volume      | Dualited    | i, | i,                | 1          |                   |                   |                   |                 |                   |   |        |            |
| ClassChange :   | Tone    | 1. Alternate Viarble() | :50ms)           | <u>.</u>         | Volume      | Diverse .   | i, | ţ                 | -          |                   |                   |                   |                 |                   |   |        |            |
| Muster :        | Tone    | 1.Alternate Warble()   | (50ms)           | <u>.</u>         | Volume      | Dualmet     | ţ  | į                 | 1          |                   |                   |                   |                 |                   |   |        |            |
| Stage 1 Group 1 | Tone    | 2.Continuous Tone      |                  | <u>.</u>         | Volume      | Disting     | ţ  | ł,                | -          |                   |                   |                   |                 |                   |   |        |            |
| Group Active 1  | Tone    | 1.Alternate Viarble(J  | (50ms)           | <u>.</u>         | Volume      | Divident    | ţ  | 3                 |            |                   |                   |                   |                 |                   |   |        |            |
| Fault:          | Tone    | 1.Alternate Warble()   | (50ms)           | <u>.</u>         | Volume      | Drutter     | ŧ, | ţ                 | ł          |                   |                   |                   |                 |                   |   |        |            |
|                 |         |                        |                  |                  |             |             |    |                   |            |                   |                   |                   |                 |                   |   |        |            |

### Panel

The Panel setup window displays the information set during New Panel Setup (Panel Name, Company, System, Address, Logo) and allows for configuration of the following conditions on the panel:

- No. of Relay Cards
- Sounder Resound on New Zone
- Prepend Zone Names
- No of Loops
- Engineering Access Level Codes (Access Level 2, 3 and 4)
- LCD Brightness
- LCD Contrast
- Buzzer Volume
- Day Start Time
- Night Start Time
- Battery Monitoring
- Battery Hi Impedance Monitoring
- Battery Charge During Alarm Monitoring
- Earth Fault Monitoring
- UPS Mode
- Daylight Saving Start

- Daylight Saving End
- Daylight Auto Adjust

The Panel setup window can also be used to configure panel Dependency:

- Dependency Mode (Disabled, Type A, Type B, Type C and Delay)
- Type A Confirmation Time
- Type B Inhibit Time
- Type B Confirmation Time
- Investigation Delay

| ₽Ħ₽≻ ^^                                |                 | CO<br>Loop 1 | U<br>Loop 2 | CO<br>Loop 3 | U<br>Loop 4 | Zones | Groups | (1)<br>Profiles         | Panel       | 11<br>Transfer | E)<br>Minic |           | Port: • Refresh Co |
|----------------------------------------|-----------------|--------------|-------------|--------------|-------------|-------|--------|-------------------------|-------------|----------------|-------------|-----------|--------------------|
| anel Configurations                    |                 |              |             |              |             |       |        |                         |             |                |             |           |                    |
| Name :                                 | Test Panel      |              |             |              |             |       | Co     | mpany:                  | HAES        |                |             |           |                    |
| No of Relay Cards :                    | None            |              | •           |              |             |       | Syr    | stem:<br>kress/Details: | Test System |                |             |           |                    |
| ounder Resound on New Zone :           |                 |              |             |              |             |       |        |                         |             |                |             |           |                    |
| rePend Zone Names :                    |                 |              |             |              |             |       |        |                         |             |                |             |           |                    |
| o of Loops :                           | None            |              | •           |              |             |       |        |                         |             |                |             |           |                    |
| ccess Level 2 Code :                   | Set             |              |             |              |             |       |        |                         |             |                |             | Open Logo |                    |
| ccess Level 3 Code :                   | Set             |              |             |              |             |       |        |                         | ŧ           | -7             |             |           |                    |
| cess Level 4 Code :                    | Set             |              |             |              |             |       |        |                         | ÷           |                |             |           |                    |
| D Brightness :                         | Min Half        |              | Max         |              |             |       |        |                         |             |                |             | ResetLogo |                    |
| CD Contrast                            | 1 1 1 1 5 6     | 7 8          | 9 10        |              |             |       |        |                         |             |                |             |           |                    |
| uzzer Volume :                         | Low Low-Mid Mid | нулма        | Hgh         |              |             |       |        |                         |             |                |             |           |                    |
| ay Start Time :                        | 22:58           |              | ÷           |              |             |       |        |                         |             |                |             |           |                    |
| ght Start Time :                       | 22:59           |              | -           |              |             |       | D      | epender                 | ю           |                |             |           |                    |
| attery Monitoring                      |                 |              |             |              |             |       |        |                         | d           | Turns A        |             | al.       |                    |
| attery Hi Impedence Monitoring:        |                 |              |             |              |             |       | De     | pendency Mo             | oe:         | Type A         |             | -         |                    |
| attery Charge During Alarm Monitoring: |                 |              |             |              |             |       | Ту     | pe A Confirma           | tion Time:  | 5 m 00 s       |             | -         |                    |
| arth Fault Monitoring :                |                 |              |             |              |             |       |        |                         |             |                |             | -1        |                    |
| PS Mode :                              |                 |              |             |              |             |       | Ту     | pe 8 Inhibit Ti         | me:         | 0 m 30 s       |             | <u> </u>  |                    |
| aylight Saving Start :                 | Last 💌 Sunday   | March        | •           |              |             |       | Ту     | pe B Confirma           | tion Time:  | 10m 00 s       |             | •         |                    |
| aylight Saving End :                   | Last Sunday     | October      | •           |              |             |       |        |                         |             |                |             | 1         |                    |
| aylight Auto Adjust:                   | No              |              | -           |              |             |       | In     | restigation De          | say:        | 5 m 00 s       |             | <u> </u>  |                    |

### Transfer

The Transfer setup window sets the Download/Upload options:

- Company Information
- Panel Configuration
- Zone Configuration
- Group Configuration
- Sounder Profile Configuration
- All Devices Configuration

Clicking the Read from Panel or Write to Panel button to begin data transfer. % of transfer completed will be displayed.

| Haes Configuration Panel 1.017     File Protocol |                                                                                                    | - ø ×                                        |
|--------------------------------------------------|----------------------------------------------------------------------------------------------------|----------------------------------------------|
|                                                  | Image: Groups     Image: Groups     Image: Groups     Image: Groups     Image: Groups       Download/Upload Options                                                            | Port: COM3 <u>*</u> <u>Refresh</u> Deconnect |
|                                                  | Company Information         Panel Configuration         Zone Configuration         Group Configuration         Sounder Profile Configuration         All Devices Configuration |                                              |
|                                                  | Read from Panel     0%                                                                                                    |                                              |
|                                                  | Virite to Panel 0%                                                                                                    |                                              |
|                                                  |                                                                                                    | 0 0016                                       |
| P Type here to search                            |                                                                                                    | 🌞 ヘ 🥌 🌐 🚭 🔶 🖉 21/01/2021 📑                   |

#### Mimic

The Mimic button opens a graphical presentation of the panel controls, which mimics the controls and LCD screen. The controls and display on the Mimic graphic are only operational whilst the Config Panel is connected to the fire control panel (connect button).

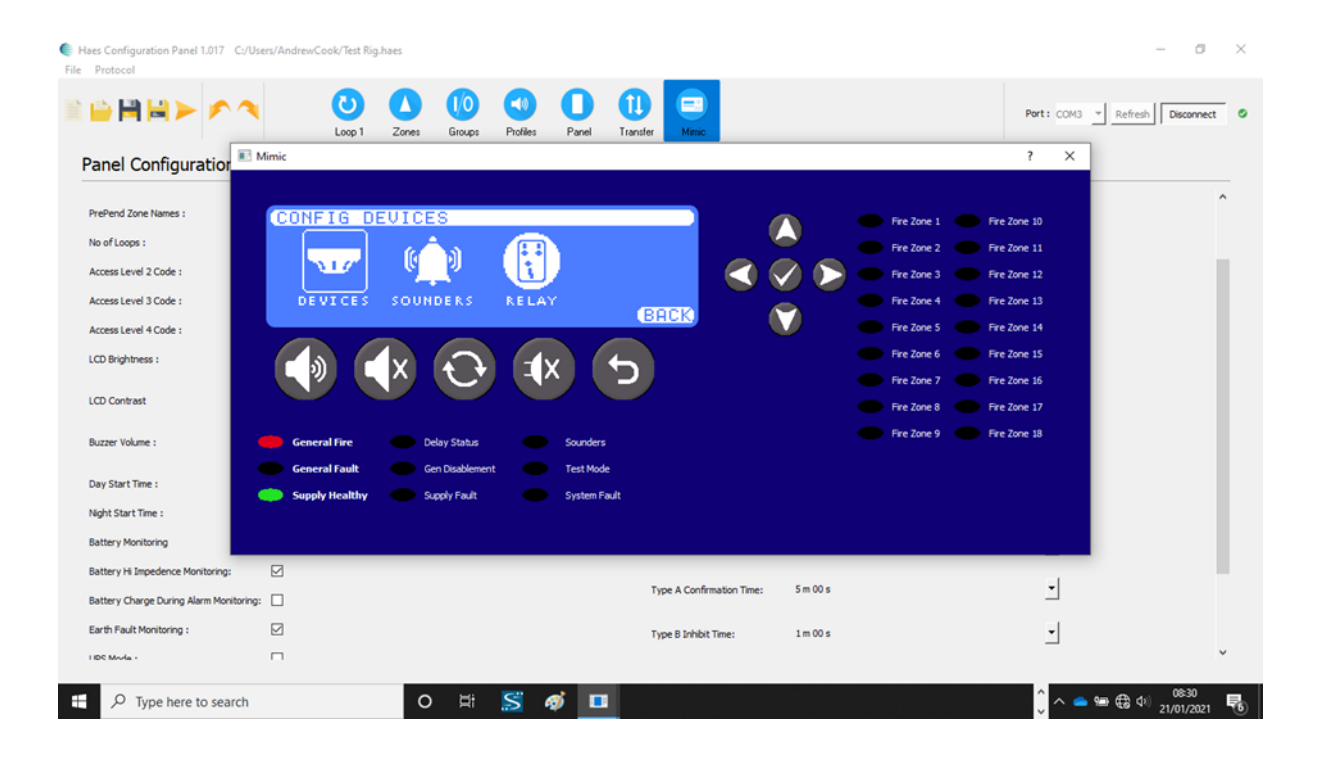

## INSTALLATION

Install the Haes Configuration Panel software on a laptop/tablet:

- From the Haes Website (https://haes-tech.com) navigate to the DOWNLOADS page.
- Download the installer.
- Follow the on-screen prompts.

# **CONFIGURING THE SYSTEM**

### **New Panel Setup**

To setup a new configuration for a panel:

- Select New.
- New Panel Wizard dialog opens.
- Select Protocol (Argus/Apollo).
- Select Number of Loops (1 4).
- Click Continue.

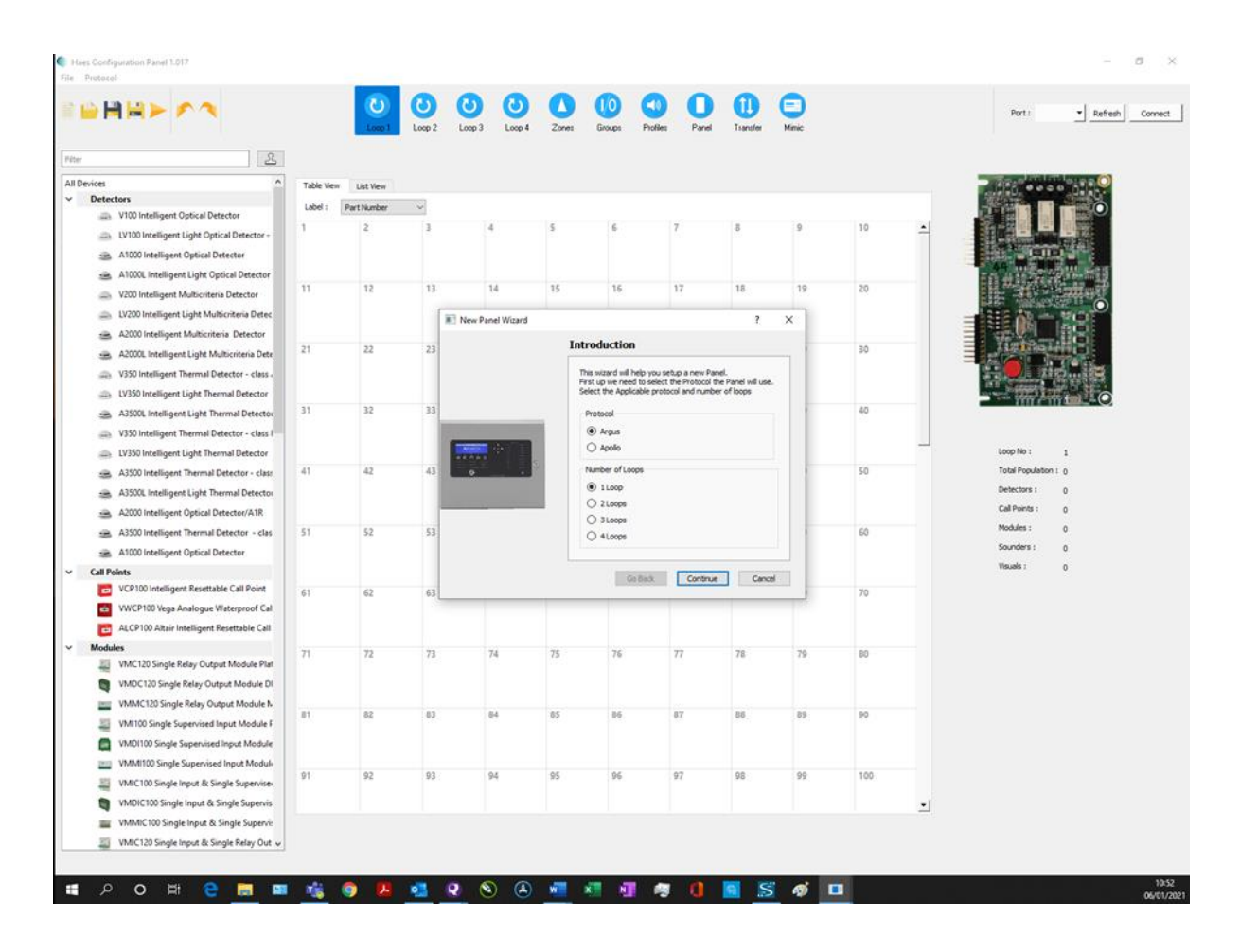

 If configuring a 3 or 4 zone panel, with additional zone LEDs on the display (36 LEDs), click the Extra Zones Fitted? Checkbox.

| -                                                                                                    | R New | Panel Wi | zard |   |                   |                                       |                     |              |                          | ?               | $\times$ | L                                                                                                    |
|----------------------------------------------------------------------------------------------------|-------|----------|------|---|-------------------|---------------------------------------|---------------------|--------------|--------------------------|-----------------|----------|----------------------------------------------------------------------------------------------------|
|                                                                                                    |       |          |      |   | lumbe             | r of Zo                               | ne LE               | os           |                          |                 |          | Per l                                                                                                    |
| pice Datastar<br>gar Optica Datastar<br>Datas Datastar<br>Datas Datastar<br>Datastar Datastar<br>Datastar Datastar<br>Datastar Datastar<br>Datastar Datastar<br>Datastar Datastar<br>Datastar Datastar<br>Datastar Datastar<br>Datastar Datastar<br>Datasa Datastar<br>Datasa Datastar<br>Datasa Datastar<br>Datasa Datastar<br>Datasa Datastar<br>Datasa Datastar<br>Datasa Datastar |       |          |      |   | Tick this panel.e | box if a e<br>. there ar<br>a Zones F | e 18 or 3<br>itted? | e display ir | s fitted to<br>DS on the | the<br>display. |          | Internet of the second second se |
| I format below to a format                                                                                                    |       |          |      |   |                   | Go                                    | Back                | Cont         | inue                     | Cance           | s        | Sandina - I                                                                                                    |
| alligen Revenden Cal<br>Ing Output Headure Par<br>Inley Output Headure Par                                                                                                    | 21    | 11       | 5    | N | 8                 | 8                                     | 7                   | 2            | 3                        | -               |          |                                                                                                    |

- Click Continue.
- To change the number of zones selected, or the protocol to be used, click Go Back.
- Complete the System Information fields (System Name/Company Name and Address/Detail).

| New Panel Wizard |                                       | ?      | × |
|------------------|---------------------------------------|--------|---|
|                  | System Information                    |        |   |
|                  | Please fill in all Applicable fields. |        |   |
|                  | System Name:                          |        |   |
|                  | Company name:                         |        |   |
|                  | Address/Detail:                       |        |   |
|                  |                                       |        |   |
|                  |                                       |        |   |
|                  |                                       |        |   |
|                  |                                       |        |   |
|                  |                                       |        |   |
|                  |                                       |        |   |
|                  |                                       |        |   |
|                  | Go Back Continue                      | Cance  |   |
|                  | Go back Continue                      | Carice |   |

- Click Continue.
- The Complete Your Panel Setup dialog will display the information entered for the panel setup.
- To change any information, click Go Back.

• To complete the initial setup of the panel information, click Done.

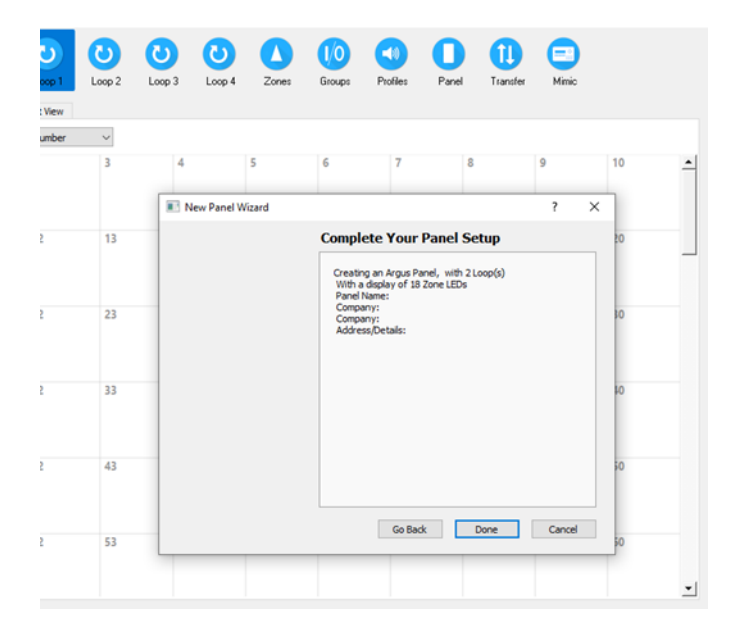

• To save the current configuration, at any time, click Save or Save As for new configurations.

### System Design

### Loop Setup

### **Populating a Loop**

Using the setup page for each loop (Loop1, Loop 2, etc.), populate the Loop address tables with devices from the device list by:

- using the curser to drag and drop individual devices, from the device list, onto the required address.
- If the same device is required in multiple addresses, select the device in the list and click the rubber stamp button (next to the Filter dialog box). Click in each address where the device is required. To turn off the rubber stamp feature, simply click the stamp button again.
- Devices can be cut, copied, and pasted into another address, or deleted; by right-clicking the device address.

#### Configuring devices on a Loop

When the Loop has been populated with devices, by selecting a populated address the configuration graphical display, on the right of the screen displays the device at that address together with a table of information for configuring the individual device. The table differs between input and output devices and is the same as appears in Zone and Group views.

To configure the device, refer to Configuring devices in a Loop, Zone or Group.

### **Zone Setup**

#### Populating a Zone

Devices allocated to loop addresses can be divided into Zones, either individually or in groups.

- Select device from the device list and drag-and-drop into the required Zone in the List of All Zones.
- To move multiple devices at the same time:
  - in the device list, select the first device.

- o press and hold Ctrl key and select the other required devices.
- when all devices have been selected, release Ctrl key and drag-and-drop the devices into the required Zone on the List of All Zones.

### **Configuring a Zone**

Selecting a populated Zone in the List of all Zones, the Selected Zone Devices table shows the devices allocated to that Zone. The configuration graphic, on the right of the page, illustrates the Zone number and the Device Population of the Zone, together with three configurable attributes for the whole Zone:

- Zone Name
- Dependency (OFF/ON)
- Tone Profile (Default/Profile 1 to Profile 15)

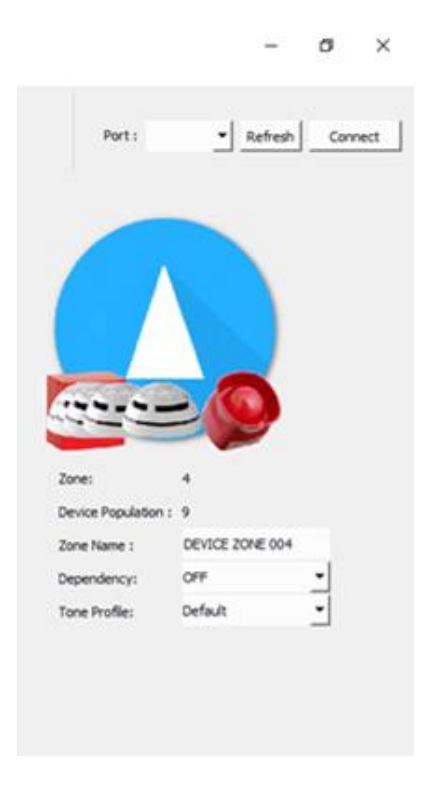

### Configuring devices in a Zone

Selecting individual devices in the Selected Zone Devices table opens the configuration graphic for that device. The configuration graphical display provides a table of information for configuring the individual device. The table differs between input and output devices and is the same as appears in Loop and Group views.

To configure the device, refer to Configuring devices in a Loop, Zone or Group.

### **Groups Setup**

### Forming devices into Groups

Devices allocated to loop addresses can be divided into Groups, either individually or in groups.

- Select a device from the device list and drag-and-drop into the required Group in the list of Groups.
- To move multiple devices at the same time:
  - in the device list, select the first device.

- o press and hold Ctrl key and select the other required devices.
- when all devices have been selected, release Ctrl key and drag-and-drop the devices into the required Group in the list of Groups.

### **Configuring a Group**

Selecting a populated Group, from the list of Groups, displays all devices allocated to that Group in the two tables to the right of the list of Groups. The devices are split between input devices, in the top table, and output devices in the lower table. Dual use devices, such as detectors with a sounder base appear in both tables. The configuration graphic, on the right of the page, illustrates the Group number and the Device Population of the Group, together with six configurable attributes for the whole Group:

- Group Name
- Activation Mode:
  - Disabled use to temporarily disable the activation of a group without having to change the membership of the group.
  - Normal Any single input device activation, both alarm and non-alarm, will activate the group.
  - 2 Stage The first device to activate will activate the first stage output state. The second and subsequent device activations will activate the normal group output state.
  - Coincident The group only becomes active when the number of active input devices equals or exceeds the alarm count described below.
  - Isolation The activation of the group will disable all other devices in the group apart from the device that caused the activation. Only devices with the "non alarm" setting checked can activate the group.
- Alarm Count The number of input devices in the group that need to be activated, before the group becomes activated. This only applies to the Coincident mode.
- Delay time The amount of time, in seconds, to elapse between the last input device in the group being triggered and the group becoming active. This only applies to the Normal and Coincident modes.
- Latching checkbox When this is set, the activation of the group is latched and must be cleared by a
  reset.
- Tone Profile (for the output device(s)) This overrides the system and zone profile settings, but only for group activations. The individual profile setting still has top priority.
  - o Default
  - Profile 1 to 15

Note: sounder and output activations can still be silenced and resounded.

Selecting individual devices in the input and output device tables opens the configuration graphic for that device. The configuration graphical display provides a table of information for configuring the device. The table differs between input and output devices and is the same as appears in Loop and Zone views.

To configure the device, refer to Configuring devices in a Loop, Zone or Group.

### Configuring devices in a Loop, Zone or Group

Selecting individual devices (or multiple devices of the same type) in either the Loop addresses, Selected Zone Devices list or the Group input and output device tables opens the configuration graphic for that device. The configuration graphical display provides a table of information for configuring the device type. The table differs between input and output devices and is the same in Loop, Zone and Group views.

To select multiple devices at the same time:

- in the device list, select the first device.
- press and hold Ctrl key and select the other required devices.
- when all devices have been selected, release Ctrl key.

The device configuration graphical display provides a table of information for configuring the selected device. The table differs between input and output devices:

- Input device (Call Point, Detectors and detector sounder base output device, input modules, etc.):
  - o Read
  - o Write
  - o Address
  - o Description
  - o Part Number
  - o Type
  - o Subtype
  - Zone (1 to 36)
  - Input Groups (checkboxes for Groups 1 to 64) and/or
  - Output Groups (checkboxes for Groups 1 to 64)
  - o Name
  - Day Sensitivity drop-down:
    - Sensitivity 1 4
  - Night Sensitivity drop down:
    - Sensitivity 1 4

- Detector Base:
  - Standard Base
  - Sounder Base (opens the following output controls):
    - Alarm Response (Output Off/Tone A/Tone B)
    - Zonal Response (Output Off/Tone A/Tone B)
    - Evac Response (Output Off/Tone A/Tone B)
    - Delay Response (Output Off/Tone A/Tone B)
    - Group Response (Output Off/Tone A/Tone B)
    - Stage Response (Output Off/Tone A/Tone B)
    - Alert Response (Output Off/Tone A/Tone B)
    - Class Change (Output Off/Tone A/Tone B)
  - Sounder Profile:
    - o Default/Profile 1 to 15
      - and
    - o Enable/Disable

Note: The output attributes for the individual device (Alarm Response to Class Change) are disabled if the Sounder Profile is set to Enable.

- Multitone Sounder Base (opens Sounder Base output controls, above, plus the following):
  - Tone A (1. Alternate Warble(250ms) to 31.FP1063.1 Telecom)
  - Tone B (automatically applied, depending on setting of Tone A)
  - Volume (Disabled/Volume 1/Volume 2/Volume 3)
- Input Attributes checkboxes:
  - Latching The input device is latched and a reset is needed to clear the active state.
  - Dependency Enables the system dependency option for this device.
  - Non-Alarm When set, an active input from this device is not considered to be an indication of a fire and therefore the panel does not go into the alarm state.
- Output Responses checkbox:
  - Silenceable

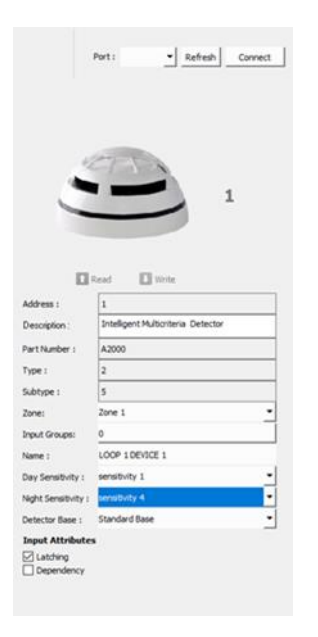

- Output device (Beacons, Sounders, output module, etc.):
  - o Read
  - o Write
  - o Address
  - o Description
  - o Part Number
  - о Туре
  - o Subtype
  - o Zone
  - o Input Groups

and/or

- Output Groups
- o Name
- Alarm Response (Output Off/Tone A/Tone B)
- Zonal Response (Output Off/Tone A/Tone B)
- Evac Response (Output Off/Tone A/Tone B)
- Delay Response (Output Off/Tone A/Tone B)
- Group Response (Output Off/Tone A/Tone B)
- Stage Response (Output Off/Tone A/Tone B)
- Alert Response (Output Off/Tone A/Tone B)
- Class Change (Output Off/Tone A/Tone B)
- Sounder Profile:
  - Default/Profile 1 to 15 and

- Enable/Disable
- Output Responses checkbox:
  - Silenceable

Note: The output attributes for the individual device (Alarm Response to Class Change) are disabled if the Sounder Profile is set to Enable.

|                  | Port : <u>• Refresh</u> Connect   | 1 |
|------------------|-----------------------------------|---|
|                  | 1                                 |   |
|                  | Read 🔲 Write                      |   |
| Address :        | 16                                | 1 |
| Description :    | Vega Wall Sounder(3 tones)/Beacon | 1 |
| Part Number :    | VLS100-AV                         | 1 |
| Type :           | 15                                | 1 |
| Subtype :        | 0                                 | 1 |
| Zone:            | Zone 1                            | 1 |
| Output Groups:   | 0                                 | I |
| Name :           | LOOP 1 DEVICE 16                  |   |
| Alarm Response:  | Tone A                            | 1 |
| Zonal Response:  | Tone A                            |   |
| Evac Response:   | Tone A                            |   |
| Delay Response:  | Torie B                           | l |
| Group Response   | Tone A                            | l |
| Stage Response:  | Tone B                            |   |
| Alert Response:  | Tone B                            |   |
| Class Change:    | Torie A                           |   |
| Sounder Profile: | Default Enable •                  |   |
| Output Respons   | es                                |   |
| Silenceable      |                                   |   |

• The Read and Write controls are used to transfer configuration data to or from the fire control panel, for the individual device.

### Profiles

Click Profiles in the toolbar to open the Sounder Profile Settings window. This window is used to configure the Tone (1.Alternate Warble(250ms) to 31.FP 1063.1 – Telecom) and Volume of the following sounder outputs, for each of the 15 Sounder profiles:

- Alarm
- Zonal
- Evacuate
- Delays
- Alert
- Class Change
- Stage 1 Group
- Group Active

### Panel

Panel Configurations window allows for the configuration of the following panel settings:

- Name
- No of Relay Cards
- Sounder Resound on New Zone checkbox
- Prepend Zone Names
- No of Loops
- Access Level 2 Code
- Access Level 3 Code
- Access Level 4 Code
- LCD Brightness
- LCD Contrast
- Buzzer Volume
- Day Start Time
- Night Start Time
- Battery Monitoring
- Battery Hi Impedance Monitoring
- Battery Charge During Alarm Monitoring
- Earth Fault Monitoring
- UPS Mode
- Daylight Saving Start:
  - First/Second/Third/Fourth/Final
  - Monday to Sunday
  - o January to December
- Daylight Saving End:
  - First/Second/Third/Fourth/Final
  - Monday to Sunday
  - o January to December
- Daylight Auto Adjust:
  - o Yes/No
- Company
- System
- Address/Details

- Logo:
  - o Open Logo
  - o Reset Logo

The logo size is 128x32 in black and white as a bmp file format. This can be created in Paint.

It can be saved in Documents or Pictures as a bmp\_bw file.

As an example see Haes Image below.

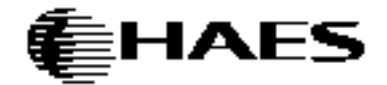

- Click on Use Default Logo to untick the Box
- o Click on Open Logo
- Select the saved logo and click open.
- The logo will appear on the Panel
- Transfer logo using transfer function
- o Logo will be transferred to connected Panel
- Dependency Mode:
  - o Disabled
  - o Type A
  - o Type B
  - o Type C
  - o Delay
- Type A Confirmation Time:
  - o 0m 30s to 10m 00s (in 30s increments)
- Type B Inhibit Time:
  - o 0m 30s to 4m 00s (in 30s increments)
- Type B Confirmation Time:
  - o 5m 00s to 15m 00s (in 30s increments)
- Investigation Delay:
  - o 0m 30s to 10m 00s (in 30s increments)

### Transfer

To transfer configuration data to/from the panel:

• Open panel and connect USB cable to the COM3 USB Port on the display card.

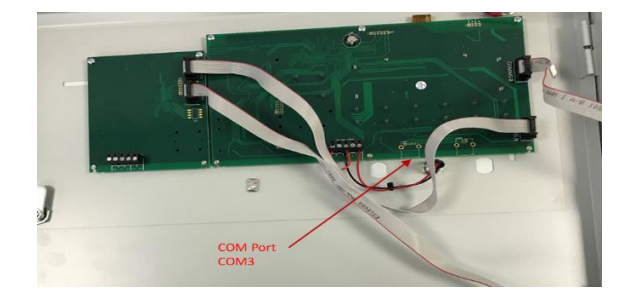

- Ensure panel is turned on.
- Select Transfer button on the toolbar.
- Click Refresh to populate the list of available COM Ports
- Click Connect to connect the Config Panel SW to the control panel's display card.
- Configure the data to be transferred by selecting required checkboxes:
  - Company Information
  - Panel Configuration
  - o Zone Configuration
  - o Group Configuration
  - o Sounder Profile Configuration
  - All Devices Configuration
- Begin the transfer of data to/from the panel by clicking the appropriate control:
  - o Read from Panel
  - o Write to Panel
- A Read From Panel, or Write To Panel, dialog will open, warning of data being overwritten.

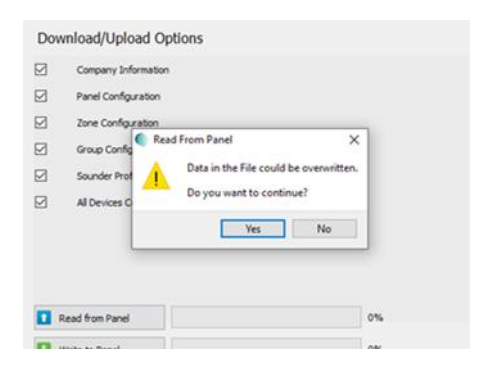

- Click Yes to continue with download/upload.
- Progress for the transfer will be displayed by the progress bars.

### CONFIGURING THE SYSTEM

| Haes Configuration Panel 1.017<br>File Protocol |          |                     |                                                                                                    |                                                                      |            |     | - σ ×                                 |
|-------------------------------------------------|----------|---------------------|----------------------------------------------------------------------------------------------------|----------------------------------------------------------------------|------------|-----|---------------------------------------|
|                                                 | Loop 1 Z | Snes Groups<br>Down | Profiles                                                                                             | Panel III                                                            | E<br>Mimic |     | Port: COM3 · <u>Refresh</u> Deconnect |
|                                                 |          |                     | Company Info<br>Panel Configur<br>Zone Configur<br>Group Configu<br>Sounder Profil<br>All Devices Co | mation<br>ation<br>ation<br>ration<br>e Configuration<br>rfiguration |            |     |                                       |
|                                                 |          | R                   | rad from Panel                                                                                       |                                                                      |            | 29% |                                       |
| ⊕ Type here to search                           |          | 0 #                 | S                                                                                                    | ø <u>–</u>                                                           |            |     | ^ ^ <b>⊛ ≌ ⊕ ⊄</b> 4⊨ 08:17 <b>₽</b>  |

- On completion of data transfer:
  - o Click Disconnect.
  - Remove USB connection from display card.

Any differences between the config transferred to the panel and the Loops/devices connected to the panel will initiate a Fault on the panel, accompanied by Illumination of the General Fault LED, together with illumination of any other appropriate fault LED (System Fault, Sounders, etc.), and a fault warning tone being audible.

| (1:CARD -<br>2:BATTER<br>3:DEV -<br>4:DEV - | LOOP 01 NO<br>Y - CHARGEN<br>LOOP 01 01<br>LOOP 01 02 | TUPE CHANGED          | Fire Zone 1<br>Fire Zone 2<br>Fire Zone 3<br>Fire Zone 4<br>Fire Zone 5 | Fire Zone 10<br>Fire Zone 11<br>Fire Zone 12<br>Fire Zone 13<br>Fire Zone 14 |
|---------------------------------------------|-------------------------------------------------------|-----------------------|-------------------------------------------------------------------------|------------------------------------------------------------------------------|
|                                             |                                                       | ax 5                  | <br>Fire Zone 6                                                         | Fire Zone 15                                                                 |
|                                             |                                                       |                       | Fire Zone 7                                                             | Fire Zone 16                                                                 |
| General Fire                                | Delay Status                                          | Sounders              | Fire Zone 7<br>Fire Zone 8<br>Fire Zone 9                               | Fire Zone 16<br>Fire Zone 17<br>Fire Zone 18                                 |
| General Fire<br>General Fault               | Delay Status<br>Gen Disablement                       | Sounders<br>Test Mode | Fire Zone 7<br>Fire Zone 8<br>Fire Zone 9                               | Fire Zone 16<br>Fire Zone 17<br>Fire Zone 18                                 |

Any such differences/conflicts should be addressed, either on the Configuration Panel SW, prior to uploading to the panel, or directly on the control panel, using the Config menus.

### Mimic

Clicking the Mimic button in the toolbar opens a virtual repeater of the panel controls and LCD display. Whilst the Configuration software is connected to the panel, the menu navigation and sounder/buzzer control buttons on the Mimic display control the panel in the same way as the panel's actual controls.

| Haes Configuration Panel 1.017 C:/Users/Ar<br>File Protocol                                                                                            | ndrewCook/Test Rig.haes                                      |                           |                                                                                                    | -                                                                                                    | a x                 |
|----------------------------------------------------------------------------------------------------|--------------------------------------------------------------|---------------------------|----------------------------------------------------------------------------------------------------|----------------------------------------------------------------------------------------------------|---------------------|
|                                                                                                    | Loop 1 Zones Groups                                          | Profiles Panel Transfer   |                                                                                                    | Port: COM3 Y Refresh                                                                                                    | Disconnect ©        |
| Panel Configuration                                                                                                    |                                                              |                           |                                                                                                    | ? ×                                                                                                    |                     |
| PrePend Zone Names : C<br>No of Loops :<br>Access Level 2 Code :<br>Access Level 3 Code :<br>Access Level 4 Code :<br>LCD Brightness :<br>LCD Contrast | DEVICES                                                      |                           | Fre Zone 1<br>Fre Zone 2<br>Fre Zone 3<br>Fre Zone 4<br>Fre Zone 4<br>Fre Zone 6<br>Fre Zone 7<br>Fre Zone 8<br>Fre Zone 7<br>Fre Zone 8<br>Fre Zone 9<br>Fre Zone 9<br>Fre Zo | Fire Zone 10<br>Fire Zone 11<br>Fire Zone 12<br>Fire Zone 13<br>Fire Zone 13<br>Fire Zone 14<br>Fire Zone 15<br>Fire Zone 16<br>Fire Zone 17<br>Fire Zone 18 | ^                   |
| Day Start Time :<br>Night Start Time :<br>Battery Monitoring                                                                                           | General Fault Gen Disablement<br>Supply Healthy Supply Fault | Test Mode<br>System Fault |                                                                                                    |                                                                                                    |                     |
| Battery Hi Impedence Monitoring:                                                                                                    |                                                              | Type A Confirmation T     | me: 5 m 00 s                                                                                                    | -                                                                                                    |                     |
| Battery Charge During Alarm Monitoring:                                                                                                    |                                                              | Type B Inhibit Time:      | 1 m 00 s                                                                                                    | _<br>_                                                                                                    | ~                   |
| € P Type here to search                                                                                                    | O Ħ                                                          | 5 🦸 💶                     |                                                                                                    | ) ^ <b></b> =                                                                                                    | 08:30<br>11/01/2021 |

# **Network Configuration**

# General

The panel supports connections for up to a maximum of 8 main panels and 8 repeaters, via an RS-485 circuit.

System and connectivity requirements as per page 4 of this document.

To illustrate the use of configuration software for Networking, only one main panel and one repeater are connected as a network.

Connect the PC with the configuration software to the main panel via USB cable.

Launch the configuration software.

The screenshot shown below will appear on the screen

#### CONFIGURING THE SYSTEM

| Addressable Configuration Panel<br>File Protocol | 1.107  |                            |    |                 |             |              |              |       |        |          |                |               |                  |             |           | - 0                 | × |
|--------------------------------------------------|--------|----------------------------|----|-----------------|-------------|--------------|--------------|-------|--------|----------|----------------|---------------|------------------|-------------|-----------|---------------------|---|
|                                                  | •      |                            |    | Usop 1          | O<br>Loop 2 | CO<br>Loop 3 | CO<br>Loop 4 | Zones | Groups | Profiles | Panel Retwork  | 1<br>Transfer | <b>E</b><br>Mink | Port: COM25 | v Refresh | Disconnect          | • |
| Network Confi                                    | gurati | on                         |    |                 |             |              |              |       |        |          |                |               |                  |             |           |                     |   |
| Network Options                                  |        |                            |    |                 |             |              |              |       |        | Co       | onnected Panel | s             |                  |             |           |                     |   |
| Network Address 1                                |        |                            |    |                 |             |              |              |       |        |          | Panel 1        | R             | Repeater 1       |             |           |                     |   |
| Controls Operate locally only                    |        | General Disablements local |    |                 |             |              |              |       |        |          |                |               |                  |             |           |                     |   |
| Display Local Events only                        |        | Mute local Events only     |    |                 |             |              |              |       |        | 0        | Panel 2        |               | Repeater 2       |             |           |                     |   |
| Zone LEDs are local zones                        |        | CC and pulse inputs local  |    |                 |             |              |              |       |        |          |                |               |                  |             |           |                     |   |
| Network Fault Tolerant                           |        |                            |    |                 |             |              |              |       |        |          | Panel 3        |               | Repeater 3       |             |           |                     |   |
|                                                  |        |                            |    |                 |             |              |              |       |        | C        | Panel 4        |               | Repeater 4       |             |           |                     |   |
|                                                  |        |                            |    |                 |             |              |              |       |        |          |                |               |                  |             |           |                     |   |
| Panel Names                                      |        |                            |    |                 |             |              |              |       |        | L        | Panel 5        |               | Repeater 5       |             |           |                     |   |
| Panel 1: Panel1                                  |        |                            | Re | peater 1: Repea | ber 1       |              |              |       |        | ) c      | Panel 6        |               | Repeator 6       |             |           |                     |   |
| Panel 2: Panel2                                  |        |                            | Re | peater 2: Reper | ter2        |              |              |       |        |          | _              |               |                  |             |           |                     |   |
| Panel 3: Panel3                                  |        |                            | Re | peater 3: Reper | ter3        |              |              |       |        |          | Panel 7        |               | Repeater 7       |             |           |                     |   |
| Panel 4: Panel4                                  |        |                            | Re | peater 4: Repea | ter 4       |              |              |       |        | l r      | Ranal B        |               | Repeater 8       |             |           |                     |   |
| Panel 5: Pane5                                   |        |                            | Re | peater 5: Repea | ter 5       |              |              |       |        |          |                |               | repeater o       |             |           |                     |   |
| Panel 6: Panel 6                                 |        |                            | Re | peater 6: Repei | ter 6       |              |              |       |        |          |                |               |                  |             |           |                     |   |
| Panel 7: Panel 7                                 |        |                            | Re | peater 7: Repea | ter7        |              |              |       |        |          |                |               |                  |             |           |                     |   |
| Panel 8: Panel8                                  |        |                            | Re | peater 8: Reper | ter8        |              |              |       |        |          |                |               |                  |             |           |                     |   |
|                                                  |        |                            |    |                 |             |              |              |       |        |          |                |               |                  |             |           |                     |   |
|                                                  |        |                            |    |                 |             |              |              |       |        |          |                |               |                  |             |           |                     |   |
|                                                  |        |                            |    |                 |             |              |              |       |        |          |                |               |                  |             |           |                     |   |
|                                                  |        |                            |    |                 |             |              |              |       |        |          |                |               |                  |             |           |                     |   |
|                                                  |        |                            |    |                 |             |              |              |       |        |          |                |               |                  |             |           |                     |   |
|                                                  |        |                            |    |                 |             |              |              |       |        |          |                |               |                  |             |           |                     |   |
|                                                  |        |                            |    |                 |             |              |              |       |        |          |                |               |                  |             |           |                     |   |
| P Type here to sea                               | rch    |                            | -  | e 🐖             | a           | <u>.</u>     | 8 🚿          | 4     | ۲.     | F 16     | -              |               |                  |             | ^ 딮 🕯     | 15:42<br>07/04/2022 | • |

Click on the Network Icon and then click on the Transfer Icon. Connect to the panel by clicking on the connect tab. Then click on the Network Icon after the panel has been read.

#### The following screen will appear

| <ul> <li>Addressable Configuration Panel 1.10</li> <li>File Protocol</li> </ul> | 7      |                            |   |                  |                                         |          |              |              |                |                |                   |           |          |              |          |  |              |           | - 0                 | $\times$ |
|---------------------------------------------------------------------------------|--------|----------------------------|---|------------------|-----------------------------------------|----------|--------------|--------------|----------------|----------------|-------------------|-----------|----------|--------------|----------|--|--------------|-----------|---------------------|----------|
| 🖹 🚔 🛤 🛏 \succ 🖍 🍅                                                               |        |                            |   | COD 1            | CO<br>Loop 2                            | COD 3    | CO<br>LOOP 1 | Zones        | ()/O<br>Groups | Profiles       | Panel             | A Network | Transfer | Mimic        |          |  | Port I COM25 | * Refresh | Disconnect          | •        |
| Network Configu                                                                 | iratio | on                         |   |                  |                                         |          |              |              |                |                |                   |           |          |              |          |  |              |           |                     |          |
| Network Options                                                                 |        |                            |   |                  |                                         |          |              |              |                | C              | onnecte           | d Panels  |          |              |          |  |              |           |                     |          |
| Network Address 1 Controls Operate locally only                                 |        | General Disablements local |   |                  |                                         |          |              |              |                |                | Z <b>balli</b> pa | mel 1     |          | lealing Repr | peater 1 |  |              |           |                     |          |
| Display Local Events only                                                       | _      | Mute local Events only     | _ |                  |                                         |          |              |              |                | r              |                   | nel 2     |          | Della Rena   | mater 2  |  |              |           |                     |          |
| Zone LEDs are local zones                                                       |        | CC and pulse inputs local  |   |                  |                                         |          |              |              |                |                |                   |           |          |              |          |  |              |           |                     |          |
| Network Ex & Tolerant                                                           |        |                            |   |                  |                                         |          |              |              |                | 0              | Pa                | nel 3     |          | Lealer Repo  | c referc |  |              |           |                     |          |
|                                                                                 |        |                            |   |                  |                                         |          |              |              |                | 0              | Pa                | nel 4     |          | Rep          | seater 4 |  |              |           |                     |          |
|                                                                                 |        |                            |   |                  |                                         |          |              |              |                | r              |                   | col 5     |          | Rep.         | venter 5 |  |              |           |                     |          |
| Panel Names                                                                     |        |                            |   |                  |                                         |          |              |              |                |                |                   |           |          | Kop          | Jealer a |  |              |           |                     |          |
| Panel 1: Panel1                                                                 |        |                            |   | Repeater 1: Repe | ater 1                                  |          |              |              |                | ) [            | - <b></b> Po      | nel 6     |          | Rep          | peater 6 |  |              |           |                     |          |
| Panel 2: Panel2                                                                 |        |                            |   | Repeater 2: Repe | ater2                                   |          |              |              |                | ]              |                   |           |          |              |          |  |              |           |                     |          |
| Panel 3: Panel3                                                                 |        |                            |   | Repeater 3 Repe  | ater3                                   |          |              |              |                | ] [            | Pa                | nel 7     |          | Rept         | peater 7 |  |              |           |                     |          |
| Panel 4: Panel4                                                                 |        |                            |   | Repeater 4: Repe | ater 4                                  |          |              |              |                | ) <sub>-</sub> |                   | nels      |          | Lealing Room | nater B  |  |              |           |                     |          |
| Papel Si PapeS                                                                  |        |                            |   | Repeater 5: Repe | ater 5                                  |          |              |              |                | ]              |                   |           |          |              |          |  |              |           |                     |          |
| Panel 6: Panel 6                                                                |        |                            |   | Repeater 6 Repe  | ater 6                                  |          |              |              |                | ]              |                   |           |          |              |          |  |              |           |                     |          |
| Panel 7: Panel 7                                                                |        |                            |   | Repeater 7: Repe | ater7                                   |          |              |              |                | ]              |                   |           |          |              |          |  |              |           |                     |          |
| Panel 0: Panel0                                                                 |        |                            | ] | Repeater 0: Repe | ater0                                   |          |              |              |                | ]              |                   |           |          |              |          |  |              |           |                     |          |
|                                                                                 |        |                            |   |                  |                                         |          |              |              |                |                |                   |           |          |              |          |  |              |           |                     |          |
| P Type here to search                                                           |        | -                          | - | e **             | ,,,,,,,,,,,,,,,,,,,,,,,,,,,,,,,,,,,,,,, | <u>•</u> | 🥐 🧇          | - <u>194</u> | ( <u>,</u>     | - 4            | 144               |           |          |              |          |  |              | ~ 🗊 🚽     | 15:42<br>07/04/2022 | -        |

The screen shows Network Options, Panel Names and Connected Panels. It also shows the Network address of the connected Panel.

### **Network Options**

Network Address Controls Operate Locally Only Display Local Events Only Zone LEDS are local Zones Network Fault Tolerant

General Disablements Local Mute Local Events CC and Pulse inputs local

### **Panel Names**

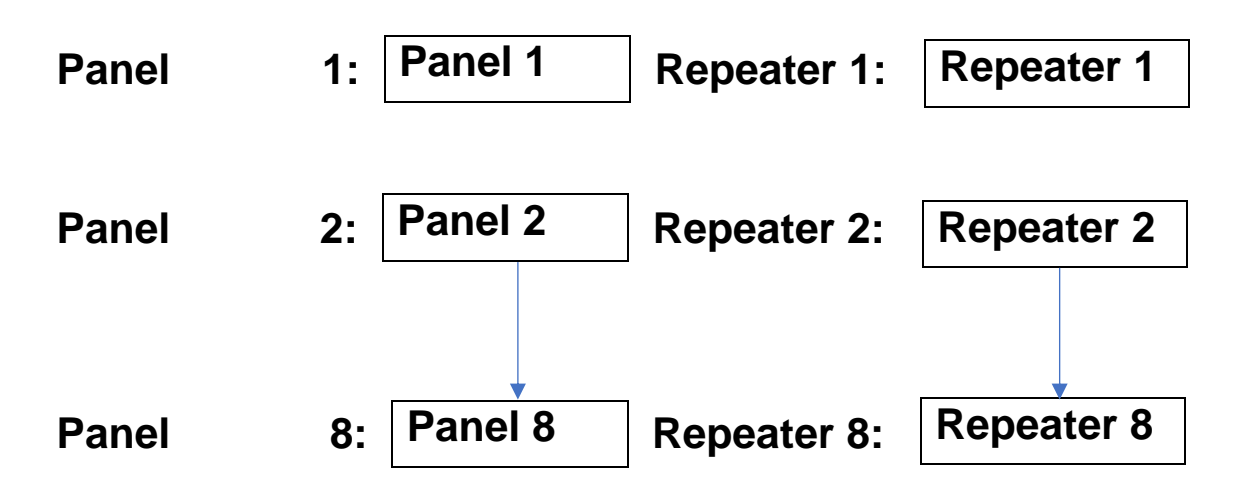

#### Naming of the Panel and Repeater

This is done by typing the Name in the Box. (Delete current name). Click on the Transfer Icon. Connect to the panel by clicking on the connect tab. Then click to select Network Configuration. Click on the Write Tab to transfer configuration to the Panel. Repeat the process to name the Repeater.

The following screenshots show the transfer in progress to the Panel, the name of Panel 1 and Repeater 1. When the transfer is complete (100%), click on the Network icon. The screenshots also show the Network address of the Panel when it is connected to the Panel and similarly of the Repeater when it is connected to the Repeater.

| Addresable Configuration Panel 1.108     File . Rodocal |                                                                                                    | - 0 X                           | Addressable Configuration Panel 1.00     File Protocol                                                                                                    |                                                  |                                                      | - ø ×                               |
|---------------------------------------------------------|----------------------------------------------------------------------------------------------------|---------------------------------|----------------------------------------------------------------------------------------------------|--------------------------------------------------|------------------------------------------------------|-------------------------------------|
| EGHRE CO                                                | ed Contraction for the former for the former former former for the former former forme | Peti Di julia Damet 0           |                                                                                                    | Parel Res Dec March                              |                                                      | Petri corri interni interni i       |
|                                                         | Download/Upload Options                                                                                                    |                                 | Network Configuration                                                                                                    |                                                  | Connected Brank                                      |                                     |
|                                                         | strage remember     text Configurate     mentsk Entitysister                                                                                                    |                                 | Tetrack Address 0 Controls Operate localy only                                                                                                    |                                                  | Panel 1                                              |                                     |
|                                                         |                                                                                                    |                                 | Digity is of Events only Note load Events only<br>Since LEDs and isotation Control and Control and Contr |                                                  | Panel 2                                              |                                     |
|                                                         |                                                                                                    |                                 | Retrock Fault Talevert                                                                                                    |                                                  | Pand 2 Expedie                                       | 4                                   |
|                                                         | Topic A                                                                                                    |                                 | Panel Names                                                                                                    |                                                  | Trend S                                              | 1                                   |
|                                                         | I treas hered                                                                                                    |                                 | Parent 2 Rate<br>Parent 2 (Parent)                                                                                                    | Repeater 1: [Attr<br>Repeater 2: [Repeater 2     | n mill fand i an an an an an an an an an an an an an | 6                                   |
|                                                         |                                                                                                    |                                 | Panel A/Panel<br>Panel 4/Panel4                                                                                                    | Repeter 2 (Spectre 1<br>Repeter 4 (Spectre 4     | Fand 7                                               |                                     |
|                                                         |                                                                                                    |                                 | Parel S(Parel)<br>Parel S(Parel S                                                                                                    | Repeter 6 (reporter 1<br>Repeter 6 (reporter 1   | and a state                                          |                                     |
|                                                         |                                                                                                    |                                 | Parel 2 (Parel 7<br>Parel 2 (Parel)                                                                                                    | Reporter 7 (Exporter 7<br>Reporter 8 (Exporter 9 |                                                      |                                     |
|                                                         |                                                                                                    |                                 |                                                                                                    |                                                  |                                                      |                                     |
|                                                         |                                                                                                    |                                 |                                                                                                    |                                                  |                                                      |                                     |
|                                                         |                                                                                                    |                                 |                                                                                                    |                                                  |                                                      |                                     |
| P Type here to search                                   |                                                                                                    | 🗭 Rahning sow 🔨 😰 Q4 (DHC 🔐 MAR | I P Type here to search                                                                                                    | - II II 🕸 🕐 🛛 🚳 🐺 🌖 📲 🖬                          |                                                      | ▲ Researce 스킹도이 407 등)<br>1000000 등 |

### **Network Options**

To transfer the network options to the Panel, this is done by clicking the appropriate tick box and transfer via the Transfer Icon and writing to the appropriate Panel.

The following screenshots show the available options on the Panel and Repeater.

### ESPRIT Addressable Panel Config Software

### CONFIGURING THE SYSTEM

| Addressible Configuration Print 1587     File: Instead                                                                                                    |                         |                                                                                                    | – a ×                                                                                                    | Addressable Configuration Panel 1.108<br>Net Protocol                              |                                                         |                      |               | - ø ×                                  |
|----------------------------------------------------------------------------------------------------|-------------------------|----------------------------------------------------------------------------------------------------|----------------------------------------------------------------------------------------------------|------------------------------------------------------------------------------------|---------------------------------------------------------|----------------------|---------------|----------------------------------------|
|                                                                                                    | D 0 0                   | U C                                                                                                    | Path constant in the interval of the second second |                                                                                    | O C C C C C C C C C C C C C C C C C C C                 |                      |               | Peti cost intervent 0                  |
| Network Configuration                                                                                                    |                         |                                                                                                    |                                                                                                    | Network Configuration                                                              |                                                         |                      |               |                                        |
| Network Options                                                                                                    | Connected Panels        |                                                                                                    |                                                                                                    | Network Options                                                                    |                                                         | Connected Panels     |               |                                        |
| Novel Mater (13)<br>Create Synthesis and V                                                                                                    | 2 million to a constant | 2 mm topolar 1                                                                                                    |                                                                                                    | Network Address (* 1917)<br>Controls Operate loady anty 🔹 General Daubiements load |                                                         | 2 <b>100</b> Parel 1 | Emerator 1    |                                        |
| Steps sould be to up and a stand be to up and a stand be stand be stand be  | 🗆 🛲 Pané 2              | Denter 2                                                                                                    |                                                                                                    | Deley Locitizents et y Michael Bents et y                                          |                                                         | Panel 2              | ispente 2     |                                        |
| Zere Zille arbited armes C C undpublic regards hand C Arbited Table Table Tabl | Dent 1                  | C Internation 2                                                                                                    |                                                                                                    | Dere LEDs are load arress 000 and pulse reputs load<br>Network Paul Yaksant        |                                                         | and a second         | agenter 1     |                                        |
|                                                                                                    | 🗆 🏧 Pané 4              | Destroyed and the second second secon |                                                                                                    |                                                                                    |                                                         | and freed t          | and Expendent |                                        |
| Panel Nernes                                                                                                    | Pand 5                  | 🗆 🛲 tapedar 1                                                                                                    |                                                                                                    | Panel Names                                                                        |                                                         | C Married 2          | E Tapana 1    |                                        |
| Rend (Feet) Reported                                                                                                    | 🗆 🛲 Pané S              | 🗆 🛲 Reputer k                                                                                                    |                                                                                                    | Avail 1 Aus                                                                        | Repeater 2 Are                                          | C III Pard 6         | E Martin 6    |                                        |
| Pand2(real bases) (see a large set a large set a large | Tend 7                  | I III Insudar 1                                                                                                    |                                                                                                    | Next 2 (Next)                                                                      | Repeater 3 (Repeater 2                                  | Married 7            | Tapester 7    |                                        |
| Tweld (real                                                                                                    |                         |                                                                                                    |                                                                                                    | Panel 4/Panel 4                                                                    | Reporter 4 Propertyr 4                                  | _                    |               |                                        |
| Transit (Freed Topology 5)                                                                                                    | Li Pard I               | La martina a la constanta a la constanta                                                                                                    |                                                                                                    | Panel Schweit                                                                      | Reporter S (Reporter S                                  |                      | Repeater 1    |                                        |
| Panto (Fanto                                                                                                    |                         |                                                                                                    |                                                                                                    | Panel School S                                                                     | Reporter 6 Reporter 1                                   |                      |               |                                        |
| Tend (peel? Tend to be a set of the set of the set of t |                         |                                                                                                    |                                                                                                    | Pand Scherol 7                                                                     | Reporter 7/Hopever 7                                    |                      |               |                                        |
| TRANS ( VALUE )                                                                                                    |                         |                                                                                                    |                                                                                                    | 1000,000                                                                           | Append of Appendix                                      |                      |               |                                        |
|                                                                                                    |                         |                                                                                                    |                                                                                                    |                                                                                    |                                                         |                      |               |                                        |
|                                                                                                    |                         |                                                                                                    |                                                                                                    |                                                                                    |                                                         |                      |               |                                        |
|                                                                                                    |                         |                                                                                                    |                                                                                                    |                                                                                    |                                                         |                      |               |                                        |
|                                                                                                    |                         |                                                                                                    |                                                                                                    |                                                                                    |                                                         |                      |               |                                        |
|                                                                                                    |                         |                                                                                                    |                                                                                                    |                                                                                    |                                                         |                      |               |                                        |
| 🖬 🕫 Tipehertissen) 👘 📶 🤮 🕫 🗿 🔩 🥵 🛷 🔡 🕮 💕                                                                                                    | <u>ii 2 a</u>           |                                                                                                    | ^ © ● <sup>34</sup><br>894002 ■                                                                                                    | ぼ P Type here to search 🏠 O 日                                                      | = <u>= 4</u> 0 1 <u>4</u> <del>2</del> 9 <del>4</del> 0 |                      |               | ∮ Ransounge ∧ 20 12 40 866 3080002 150 |

For full installation instruction manual, download the ESPRIT-Config Software User Manual from the Haes website. www.https://haes-tech.com

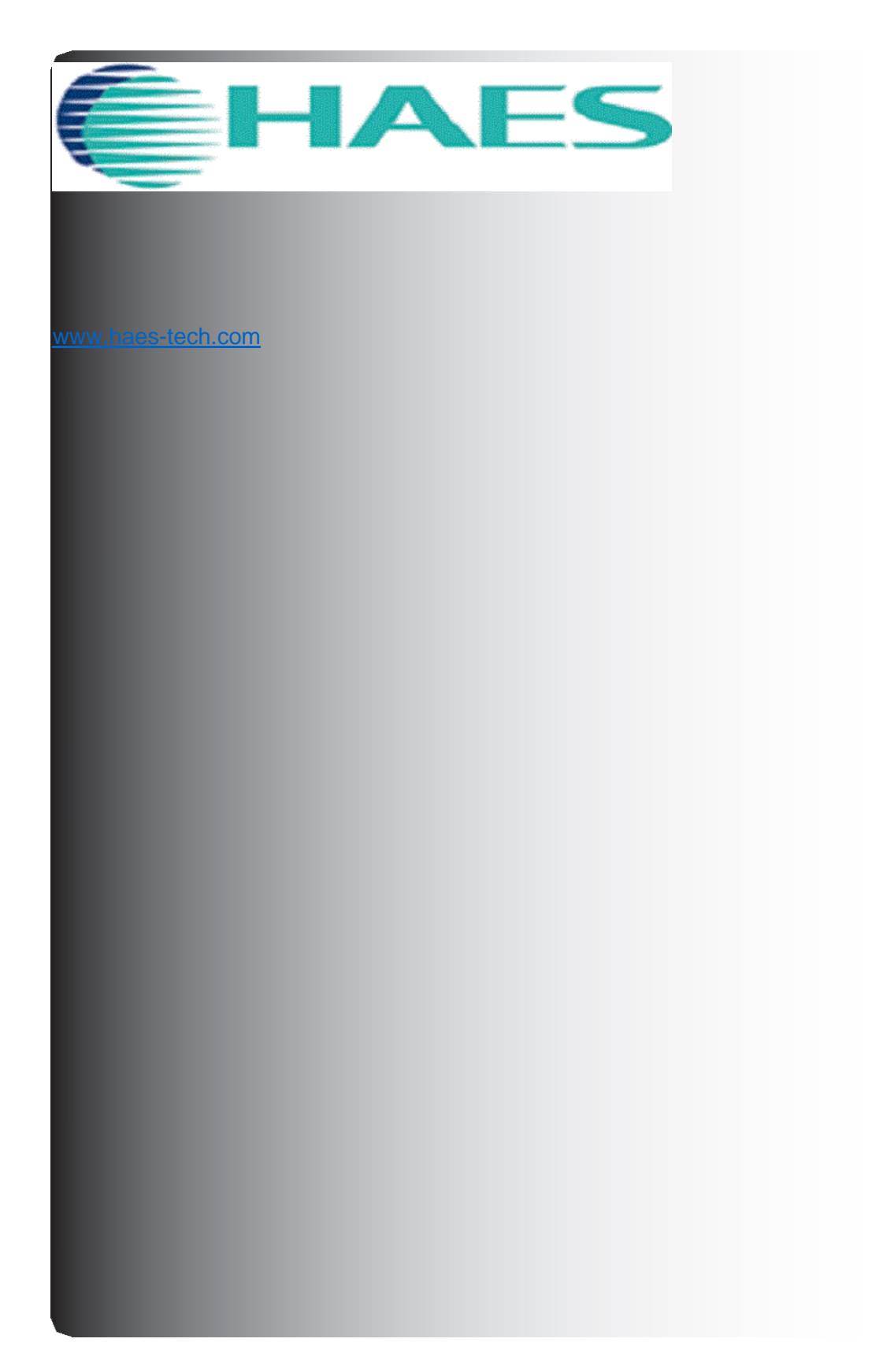